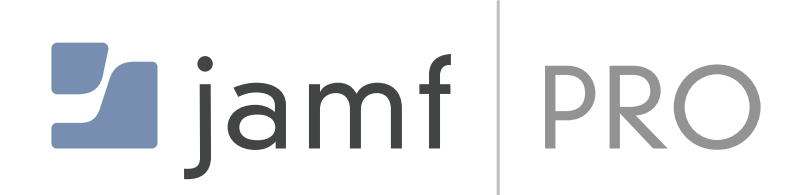

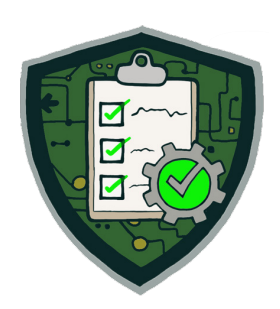

# Configure Jamf Compliance Editor and Jamf Pro for Compliance Reporting

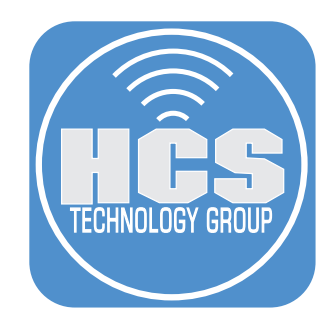

# Contents

| Preface                                                                                  | 3  |
|------------------------------------------------------------------------------------------|----|
| Section 1: Creating an API Role in Jamf Pro                                              | 5  |
| Section 2: Configure the Jamf Compliance Editor Application                              | 9  |
| Section 3: Creating Smart Computer Groups                                                | 24 |
| Section 4: Creating Policies                                                             | 30 |
| Section 5: Configure a JSON Schema                                                       | 41 |
| Section 6: Scoping the JCE Computer Configuration Profiles                               | 47 |
| Section 7: Creating an Advanced computer Search                                          | 50 |
| Section 8: Creating a Jamf Compliance Editor CIS Level 2 Baseline for iOS                | 53 |
| Section 9: Creating a Smart Device Group for iOS Devices using Account Driven Enrollment | 57 |
| Section 10: Run a local Mac Computer Audit                                               | 64 |
| Section 11: Risk based benchmarks and reports                                            | 68 |
| Section 12: Auditor Reports with Organization Defined Values                             | 72 |

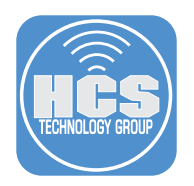

# Preface

The Jamf Compliance Editor (JCE) is a tool designed to simplify the implementation of the macOS Security Compliance Project (mSCP) within a Jamf Pro environment. It allows IT administrators to enforce security standards by generating configuration profiles, scripts, and compliance reports for managed macOS, iOS/iPadOS, and visionOS devices. This guide will cover configuring the Jamf Compliance Editor using CIS Level 2 for Mac Computers and iOS devices enrolled in Jamf Pro. While the mSCP is script and command line driven, this document will cover using JCE as a guide for mSCP. For additional information on using mSCP scripts in the command line, please refer to Apple's Mac Security Compliance training at

https://it-training.apple.com/tutorials/apt-compliance/

## Jamf Compliance Editor Key Features

- Based on NIST's macOS Security Compliance Project (mSCP) Supports multiple compliance standards for government and enterprise security. Leverages NIST's macOS Security Compliance Project. <u>https://github.com/usnistgov/macos\_security/wiki</u>
- 2. Graphical Interface (GUI) for Compliance Management Eliminates the need to manually edit configuration files or use command-line operations.
- 3. Customizable Compliance Selection Administrators can select specific security benchmarks and rules that fit their organization's needs.
- 4. Automated Profile and Script Generation Generates configuration profiles and scripts for enforcing and remediating compliance violations.
- 5. Compliance Reporting and Documentation Produces reports for internal teams and auditors to verify compliance efforts.
- 6. Integration with Jamf Pro

Directly uploads compliance profiles, scripts, and extension attributes to Jamf Pro.

# Supported Compliance Standards

The NIST macOS Security Compliance Project (mSCP) currently supports the following security frameworks.

# Government and Regulatory Standards

- NIST 800-53 (FISMA High/Moderate/Low)
- NIST 800-171 (Controlled Unclassified Information (CUI) Security)
- DISA STIG (U.S. Department of Defense Security Technical Implementation Guide)
- CMMC 2.0 (Cybersecurity Maturity Model Certification)
- CNSSI-1253 (Committee on National Security Systems Instructions)
- Indigo (Base/High) (German Federal Office for Information Security [BSI]) BSI is iOS only

# Industry and Non-Governmental Security Standards

- CIS Benchmarks (macOS, iOS/iPadOS)
- CIS Critical Security Controls Version 8 (CIS Controls)

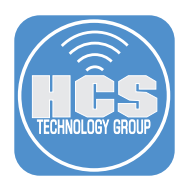

The mSCP project can be extended to support over 200 additional baselines developed by the Secure Controls Framework (SCF): <a href="https://github.com/securecontrolsframework/securecontrolsframework/releases">https://github.com/securecontrolsframework/securecontrolsframework/securecontrolsframework/releases</a>

A crosswalk mapping script—secure-framework-automapping.py—is available here: <u>https://github.com/boberito/mscp\_scripts</u>

This script requires the command-line version of mSCP and the dependencies outlined in the README. It can be used to generate baseline files aligned with various regulatory or compliance frameworks.

NOTE: While these baselines use the same controls evaluated by mSCP, they are not tested or validated by NIST. Additional due diligence is recommended.

### Benefits for Organizations Using Jamf Pro

- Reduces complexity in implementing security standards.
- Automates compliance enforcement with minimal manual effort.
- Ensures regulatory alignment for organizations handling sensitive data.
- Streamlines auditing and reporting with built-in documentation tools.

Special thanks to the following individuals for making this guide possible:

- Allen Golbig
- Bob Gendler
- Jamie Richardson
- Nick Koval
- Tom Rice

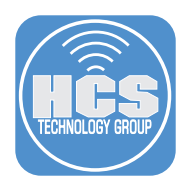

# Section 1: Creating an API Role in Jamf Pro

### What You'll Need:

Learn what hardware, software, and information you'll need to complete the tutorials in this section.

#### Hardware and Software:

Requirements for following along with this section:

• A Jamf Pro server with administrative privileges to create or modify API roles and API Clients

In this section we create an API Role in Jamf Pro for use with the Jamf Compliance Editor application.

1. Log into your Jamf Pro Server with administrative privileges.

| Username |        |   |
|----------|--------|---|
| 1        |        |   |
| Required |        |   |
| Password |        |   |
|          |        | 8 |
| Required |        |   |
|          | Log in |   |

- 2. Click Settings.
- 3. Enter **API** in the search field.
- 4. Click on API roles and clients.

|     | Pro Pro     |   |                                                                            | Q 8               |
|-----|-------------|---|----------------------------------------------------------------------------|-------------------|
|     | 🔂 Dashboard |   | Settings                                                                   |                   |
|     | 🖵 Computers | > | -                                                                          |                   |
|     | Devices     | > | API Clear 3                                                                | Display icons     |
|     | & Users     | > |                                                                            |                   |
| 2 — | ③ Settings  |   | All System Global Jamfapps Self Service Server Network Computer management | Device management |
|     |             |   | System 1 result found for "API"                                            |                   |
|     |             |   | API roles and clients                                                      |                   |
|     |             |   | Configure access for API clients and define<br>permission sets             |                   |

5. Click New.

| Pro         |                                                                   | \$ \$    |
|-------------|-------------------------------------------------------------------|----------|
| 윊 Dashboard | settings: System<br>← API roles and clients                       | +<br>New |
| 🖵 Computers | >                                                                 |          |
| Devices     | API Roles API Clients                                             |          |
|             | Q Search filterable columns $\leftarrow$ 1 $\rightarrow$ 1-1 of 1 | ۵,       |

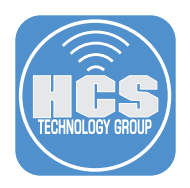

# 6. Configure the following:

- A. Enter Jamf Compliance Editor for the Display Name.
- B. Enter and select the following under Privileges:
  - Categories: Create
  - Computer Extension Attributes: Create, Read, Update
  - macOS Configuration Profiles: Create, Read, Update
  - iOS Configuration Profiles: Create, Read, Update
  - Scripts: Create, Read, Update
- C. Click Save.
- D. Click Previous ( $\leftarrow$ ).

| Pro Pro       | Q 8                                                                                                    |                                                                                                    |
|---------------|----------------------------------------------------------------------------------------------------|----------------------------------------------------------------------------------------------------|
| ☐ Dashboard D | Settings : System > API roles and clients                                                                                                    |                                                                                                    |
| 🕼 Devices >   | Display name<br>Display name for the API Role.                                                                                                    |                                                                                                    |
| 🖧 Users >     | Jamf Compliance Editor                                                                                                    | ——A                                                                                                    |
| Settings      | Required                                                                                                    |                                                                                                    |
|               | Privilege documentation       Find out which privileges are required for each API endpoint.         Jamf Pro API documentation       Classic API documentation         Privileges       Privileges to be granted for Jamf Pro objects, settings, and actions         Create Categories       Create Computer Extension Attributes         Update Computer Extension Attributes       Read Computer Extension Attributes | В                                                                                                    |
|               | Create iOS Configuration Profiles X Read iOS Configuration Profiles X Update iOS Configuration Profiles X Scripts                                                                                                    |                                                                                                    |
|               | Create Scripts Delete Scripts Update Scripts Update Scripts                                                                                                    | Tip: As you<br>are entering<br>a name of a<br>Privliege, select<br>the ones you<br>need from the<br>menu below. |
|               | ②                                                                                                    | c                                                                                                    |

- 7. Click API Clients.
- 8. Click New (+).

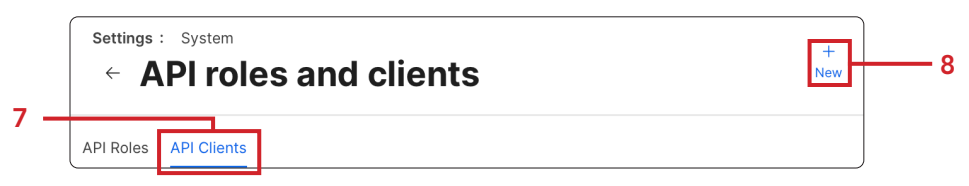

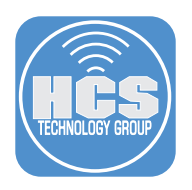

# 9. Configure the following:

- A. Enter Jamf Compliance Editor for the Display Name.
- B. Select Jamf Compliance Editor under API roles.
- C. Access token lifetime: 60.
- D. Click enable API client.
- E. Click Save.

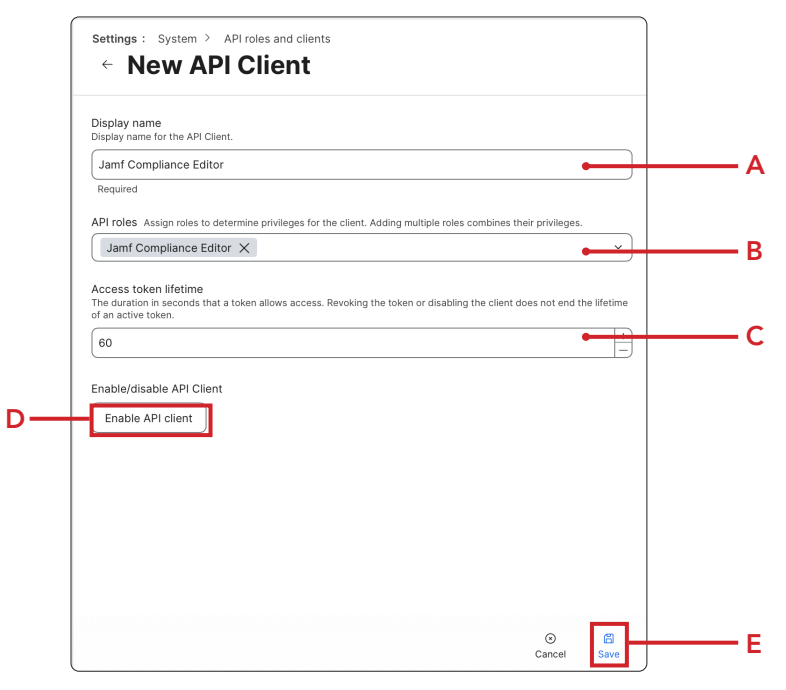

10.Click Generate client secret.

| Settinas : System                                                                                                    |
|----------------------------------------------------------------------------------------------------|
| <ul> <li>API roles and clients</li> </ul>                                                                                                    |
| Display name Display name for the API Olient                                                                                                    |
| Jamf Compliance Editor                                                                                                    |
| API roles Assign roles to determine privileges for the client. Adding multiple roles combines their privileges.<br>Jamf Compliance Editor                                |
| Access token lifetime<br>The duration in seconds that a token allows access. Revoking the token or disabling the client does not end the lifetime<br>of an active token. |
| 60                                                                                                    |
| Client ID                                                                                                    |
| 7e 4c                                                                                                    |
| Generate client secret                                                                                                    |
| Enable/disable API client                                                                                                    |
| Enabled                                                                                                    |

11.Click Create secret.

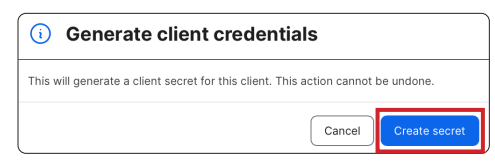

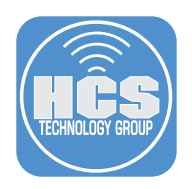

## 12.Perform the following:

- A. Click Copy client credentials to clipboard and paste into a text edit document. Save it to your Desktop with a name of your choosing.
- B. Click Close.

NOTE: We will need the Client ID and Client secret info in the next section of this guide.

| ▲ Save client secret                                                                                                    |
|----------------------------------------------------------------------------------------------------|
| This client secret will not be revealed again. Save it somewhere safe.                                                                                      |
| Client credentials can be redeemed for access tokens using form-urlencoded data at the Jamf Pro API OAuth token endpoint. The endpoint is: /api/oauth/token |
| Client ID:                                                                                                    |
| 7e )84c                                                                                                    |
| Client secret:                                                                                                    |
| n-<br>26CK /AFvcC                                                                                                    |
| Copy client credentials to clipboard Close                                                                                                    |

13.Confirm you see the Rotate client secret button.

| Settings : System                                                                                                    |
|----------------------------------------------------------------------------------------------------|
| <ul> <li>API roles and clients</li> </ul>                                                                                                    |
| Display name Display name for the API Client                                                                                                    |
| Jamf Compliance Editor                                                                                                    |
| API roles Assign roles to determine privileges for the client. Adding multiple roles combines their privileges.                                                           |
| Jamf Compliance Editor                                                                                                    |
| Access token lifetime<br>The duration in seconds that a token allows access. Revoking the token or disabiling the client does not end the lifetime<br>of an active token. |
| 60                                                                                                    |
| Client ID                                                                                                    |
| 7∈ 1984c                                                                                                    |
| Client secret                                                                                                    |
| ****************                                                                                                    |
| Rotate client secret                                                                                                    |
| Enable/disable API client                                                                                                    |
| Enabled                                                                                                    |

This completes this section. In the next section, we will download and configure the Jamf Compliance Editor application.

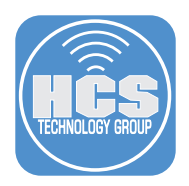

# Section 2: Configure the Jamf Compliance Editor Application.

#### What You'll Need:

Learn what hardware, software, and information you'll need to complete the tutorials in this section.

#### Hardware and Software:

Requirements for following along with this section:

- Jamf Compliance Editor Application
- Jamf API Role Client ID and Secret
- A Jamf Pro server with administrative privileges

In this section we install and configure the Jamf Compliance Editor application to pre configure the Jamf Pro Server with the needed items for compliance.

- 1. Go to <u>https://concepts.jamf.com</u>.
- 2. Scroll down to the Security, Compliance and Observability section and click Download under Compliance Editor.

| Security, Compliar                                                         | nce and Observabil                                                                                                    | ity                                                              |
|----------------------------------------------------------------------------|----------------------------------------------------------------------------------------------------|------------------------------------------------------------------|
|                                                                            | Provide the second second seco | Aftermath                                                        |
| Compliance Editor                                                          | Jamf Protect Detections                                                                                                    | Aftermath                                                        |
| Jamf's implementation of the macOS<br>Security Compliance project<br>macOS | A repository of device monitoring<br>modules for Jamf Protect<br>Open Source Resources                                                                                                    | macOS security incident response Open Source macOS Info Download |

Click Download to receive Compliance Editor

3. Click JamfComplianceEditor-1.4.0.pkg.

NOTE: 1.4.0 was the version at the time of this writing, your version number may be different.

| Product Y Solutions Y Resources Y Open Source Y Enterprise Y Pricing                                                                                                    | Search or jump to         | Sign in Sign up       |
|----------------------------------------------------------------------------------------------------|---------------------------|-----------------------|
| Jamf-Concepts / jamf-compliance-editor                                                                                                    | A Notification            | ns 및 Fork 0 ☆ Star 30 |
| > Code 💿 Issues 🔹 📫 Pull requests 💿 Actions 🎛 Projects 🛈 Security 🗠 Insights                                                                                                    |                           |                       |
| eleases / v1.4                                                                                                    |                           |                       |
| Jamf Compliance Editor v1.4.0                                                                                                    |                           | Compare 👻             |
| 👹 macnotes released this Sep 16, 2024 🛇 v1.4 🗢 76298be 🥝                                                                                                    |                           |                       |
| Please use the .pkg installer. The .zip/.tar contains only the documentation.<br>Note: The source code archives are auto-generated by GitHub and contain the documentation files | s at the time of release. |                       |
| ▼ Assets ₃                                                                                                    |                           |                       |
|                                                                                                    | 45.8 MB                   | Sep 16, 2024          |
|                                                                                                    |                           |                       |
| ]]Source code (zip)                                                                                                    |                           | Sep 16, 2024          |

4. Go to your Downloads folder and double-click to open JamfComplianceEditor-1.4.0.pkg and follow the default prompts to install it.

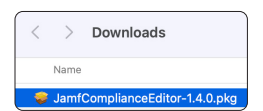

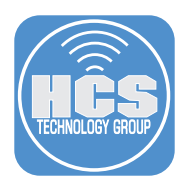

5. Open the Jamf Compliance Editor located in the Applications folder.

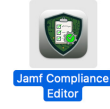

6. Read the Terms of Use then click Accept.

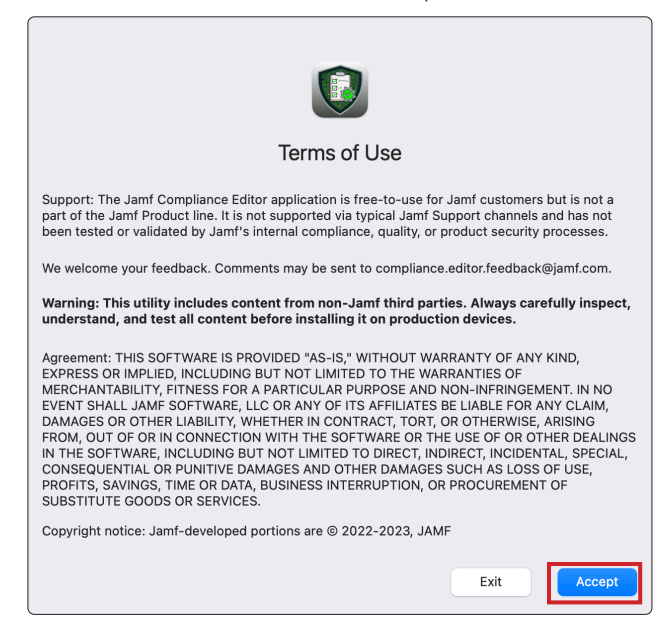

- 7. Click Jamf Compliance Editor menu.
- 8. Select Settings (\\,).

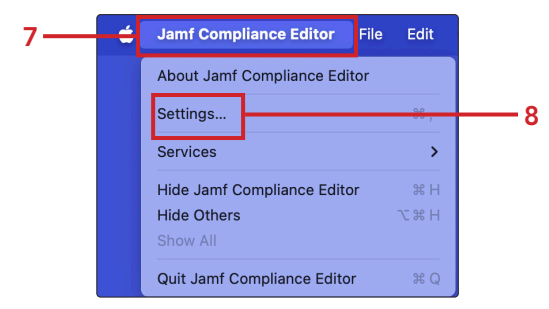

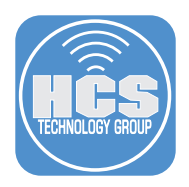

# 9. Configure the following:

- A. Click Add (+)
- B. Enter your full name
- C. Enter your organization name
- D. If adding multiple authors like shown below, click Add (+)
- E. Drag a logo from your Mac filesystem to the Custom Banner field. Drag and drop from a webpage is not supported.
- F. Select the check box for Use Banner
- G. Close (⊗) the window.

NOTE: The custom banner logo configured here will show up in the reports discussed later in this guide. The author information will only show up in a report if a baseline is manually altered to remove items from the baseline.

| G <b>→</b> | Pre                     | ferences             |            |
|------------|-------------------------|----------------------|------------|
|            | Authors                 |                      |            |
| в —        | Keith Mitnick           | HCS Technology Group | <b>–</b> C |
|            | Craig Cohen             | HCS Technology Group |            |
|            |                         |                      |            |
|            | Custom Banner           | + -                  | — A,D      |
| Е          | HĈS<br>TECHNOLOSY GROUP | F<br>Use Banner      |            |

10.Configure the following:

A. Select the device you're looking to configure. macOS, iOS/iPadOS, visionOS - This guide will use macOS.

B. Click Create new project.

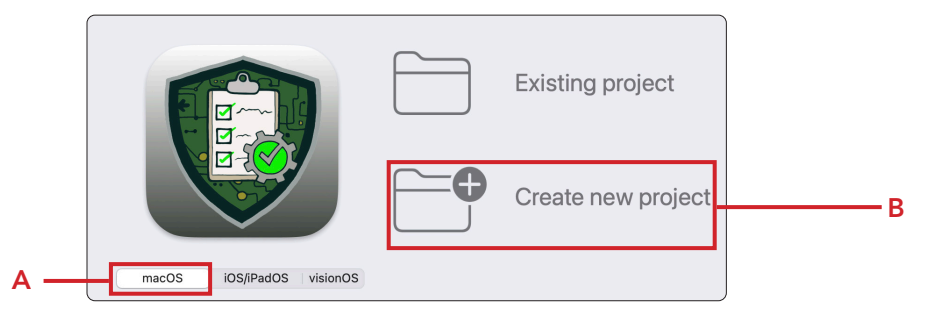

- 11.Select your macOS version. I.E. Sequoia.
- 12.Click Create.

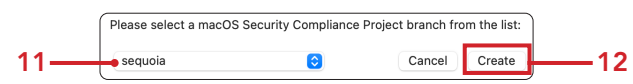

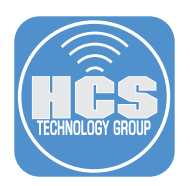

- 13. Select the Desktop as the destination.
- 14.Click New Folder.

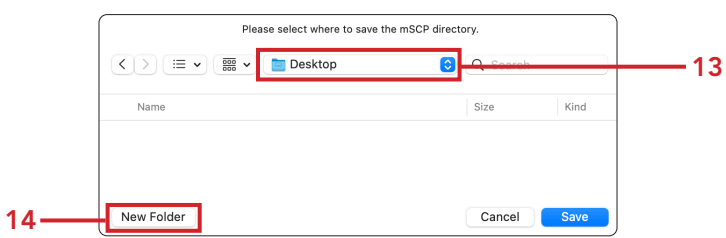

15. Enter Jamf Compliance Editor - macOS Sequoia for the name of the folder. (Change Sequoia to match whatever macOS version you selected in step 11.)

16.Click Create.

|     | New Folder<br>Name of new folder inside "Desktop": |              |
|-----|----------------------------------------------------|--------------|
| 15— | amf Compliance Editor - macOS Sequoia              |              |
|     | Cancel                                             | <b>——</b> 16 |

- 17. Confirm the location matches what you created in the previous step.
- 18.Click Save.

| Please select where to sav | te the mSCP directory. 1 | 7    |  |
|----------------------------|--------------------------|------|--|
| Name                       | Size                     | Kind |  |
|                            | r                        |      |  |
| New Folder                 | Cancel                   | Save |  |

19.Select a Benchmark. This guide will select CIS Benchmark - Level 2

|     | Please select a Sec     | curity Benchma | ark from the list: |          |
|-----|-------------------------|----------------|--------------------|----------|
| 19— | CIS Benchmark - Level 2 | $\bigcirc$     | Cancel             | <u> </u> |

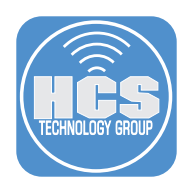

### 21. The Jamf Compliance Editor window is divided into the following areas:

- A. Repository button Used to select an existing repository or download a new one
- B. Baseline popup menu Switch between the baselines/benchmarks available
- C. Sections Displays all sections available from the selected baseline/benchmark
- D. Rules Displays rules from the selected Section
- E. Rule Details Allows editing of the various rule details including ODV values
- F. Create Guidance Generates output from mSCP plus files for Jamf Pro
- G. Jamf Pro Upload Uploads configuration profiles, compliance script, and
- H. Extension Attributes to a Jamf Pro server (Button is greyed out until Create Guidance is completed)
- I. Add/Remove Rules Add/Remove custom rules
- J. Show All Rules Shows rules not in current baseline
- K. Audit Run audit against generated baseline (Button is greyed out until Create Guidance is completed)

22.Click the Create Guidance button.

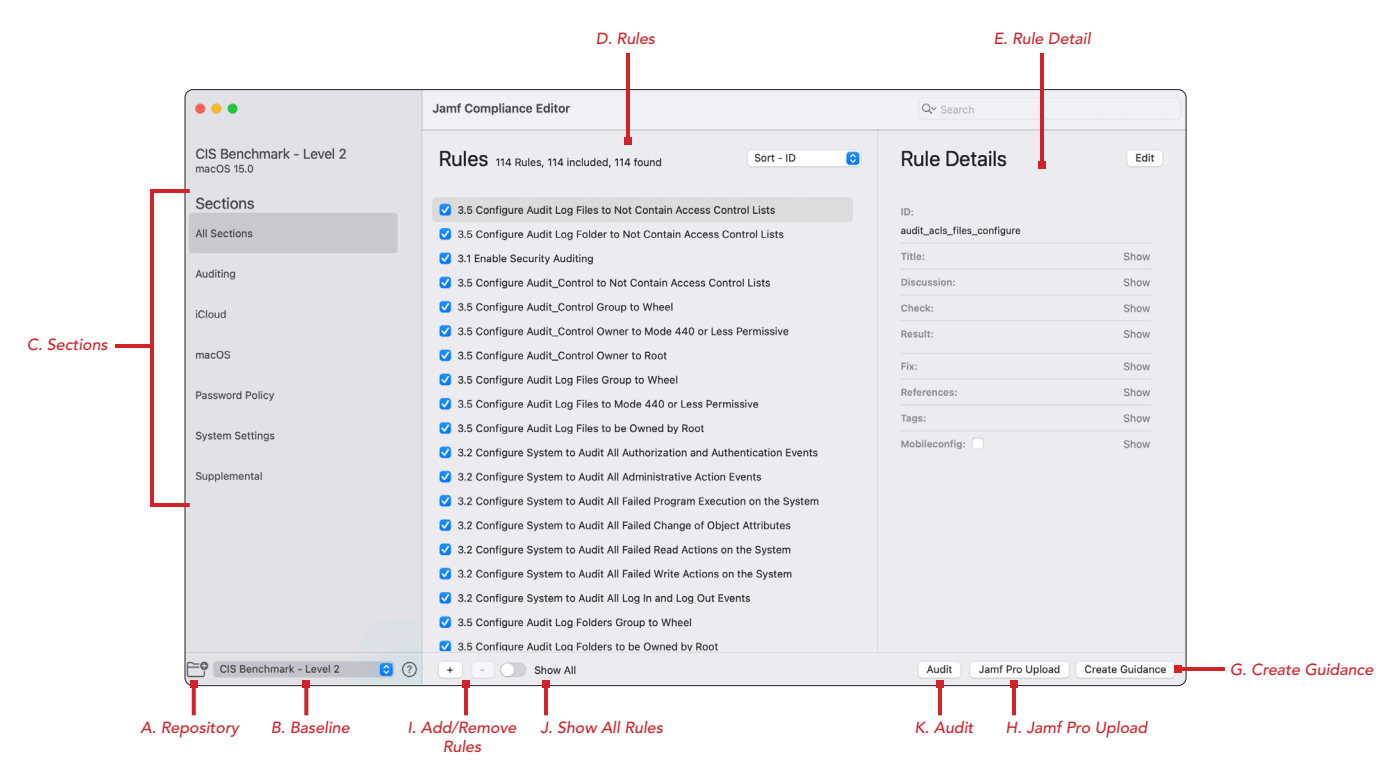

23. Click View Project.

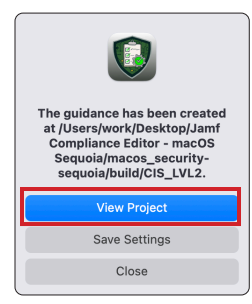

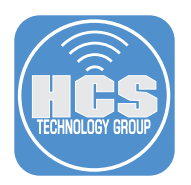

24. Confirm you see the the cis\_lvl2 project files. These files contain everything that was configured when the Create Guidance button was clicked. The files are located in the project folder we created earlier in this guide. The path is:

~/Desktop/Jamf\ Compliance\ Editor\ -\ macOS\ Sequoia/macos\_security-sequoia/build/ cis\_lvl2

| < > cis_lvl2               | :≡ ≎ |
|----------------------------|------|
| Name                       | ^    |
| is_icis_lvl2_compliance.sh |      |
| 🐚 cis_lvl2.adoc            |      |
| cis_lvl2.html              |      |
| cis_lvl2.pdf               |      |
| cis_lvl2.xls               |      |
| > 🚞 jamfpro                |      |
| > 🚞 mobileconfigs          |      |
| > 🚞 preferences            |      |
|                            |      |

- 25. The script, *cis\_lvl2\_compliance.sh*, is used with a policy in Jamf Pro to make sure all the CIS Level 2 guidance is accurate on all Mac computers. If a rule was changed by the user, the script can set it back to the CIS Level 2 default setting.
- 26. The documents, *cis\_lvl2 adoc, html, pdf, xls*, are documented reports in different file formats that contain everything that was configured when the guidance was created.

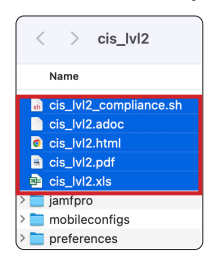

- 27. The file, *cis\_lvl2.json*, is a custom settings schema that allows you to configure custom application settings. The file is used by the compliance script and the Extension Attributes to determine any exemption rules that a user in an organization has approval for. This ensures that the compliance checks succeed without the result count going up. It needs to be manually added to jamf pro and is discussed in detail in a later section of this guide.
- 28. The three scripts: compliance-exemptions.sh, compliance-FailedResultsCount.sh, compliance-FailedResultsList.sh are used when running a local Mac audit without using Jamf Pro.
- 29. The three xml files, compliance-exemptions.xml, compliance-FailedResultsCount.xml, compliance-FailedResultsList.xml, are imported into Jamf Pro and will create Extension Attributes for reporting.

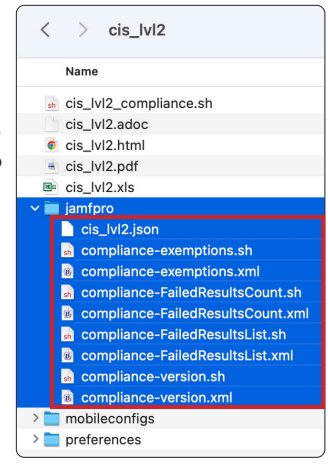

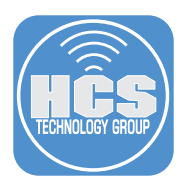

30. In the *mobileconfigs* folder, resides two folders named *preferences* and *unsigned*.

- A. The preferences folder contains the plist files for all the settings that are configured for CIS Level 2. These are used when running a local Mac audit without using Jamf Pro.
- B. The unsigned folder contains all the mobileconfig files CIS Level 2. These get uploaded to the Jamf Pro server when the Jamf Pro Upload button is clicked.

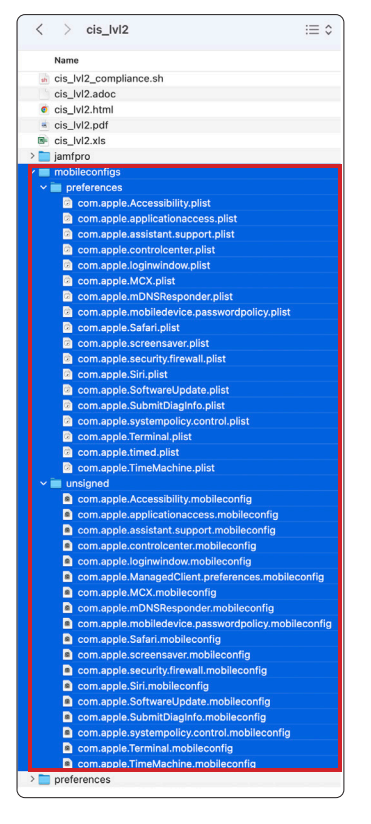

31.In the *preferences* folder, a file named *org.cis\_lvl2.audit.plist* is used when running a local Mac audit without using Jamf Pro.

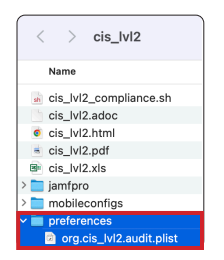

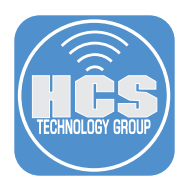

- 32.Switch back to the Jamf Compliance Editor application. Disable rule 3.1 Enable Security Auditing. Confirm the rule shows the letter "M" to the right of the rule. This means the rule has been modified from the original CIS Level 2 benchmark.
- 33.Re-enable the 3.1 Enable Security Auditing.

| •••                                   | Jamf Compliance Editor                                                    | Q~ Search                         |       |
|---------------------------------------|---------------------------------------------------------------------------|-----------------------------------|-------|
| CIS Benchmark - Level 2<br>macOS 15.0 | Rules 114 Rules, 113 included, 114 found                                  | Rule Details                      | idit  |
| Sections                              | 3.5 Configure Audit Log Files to Not Contain Access Control Lists         | ID:                               |       |
| All Sections                          | 3.5 Configure Audit Log Folder to Not Contain Access Control Lists        | audit_auditd_enabled              |       |
|                                       | 3.1 Enable Security Auditing                                              | Title: Che                        |       |
| Auditing                              | 3.5 Configure Audit_Control to Not Contain Access Control Lists           | Discussion: Sho                   | w     |
| iCloud                                | ✓ 3.5 Configure Audit_Control Group to Wheel                              | Check: Sho                        | w     |
|                                       | 3.5 Configure Audit_Control Owner to Mode 440 or Less Permissive          | Result: Sho                       | w     |
| macOS                                 | ✓ 3.5 Configure Audit_Control Owner to Root                               | Fix: Sho                          |       |
|                                       | 3.5 Configure Audit Log Files Group to Wheel                              |                                   |       |
| Password Policy                       | ✓ 3.5 Configure Audit Log Files to Mode 440 or Less Permissive            |                                   |       |
| System Settings                       | 3.5 Configure Audit Log Files to be Owned by Root                         | iags: Sno                         |       |
|                                       | 3.2 Configure System to Audit All Authorization and Authentication Events | Mobileconfig: Sho                 | /W    |
| Supplemental                          | 3.2 Configure System to Audit All Administrative Action Events            |                                   |       |
|                                       | 3.2 Configure System to Audit All Failed Program Execution on the System  |                                   |       |
|                                       | 3.2 Configure System to Audit All Failed Change of Object Attributes      |                                   |       |
|                                       | 3.2 Configure System to Audit All Failed Read Actions on the System       |                                   |       |
|                                       | 3.2 Configure System to Audit All Failed Write Actions on the System      |                                   |       |
|                                       | 3.2 Configure System to Audit All Log In and Log Out Events               |                                   |       |
|                                       | 3.5 Configure Audit Log Folders Group to Wheel                            |                                   |       |
|                                       | 3.5 Configure Audit Log Folders to be Owned by Root                       |                                   |       |
| CIS Benchmark - Level 2 📀 🧿           | + - Show All                                                              | Audit Jamf Pro Upload Create Guid | dance |

34.In the search field, enter Enforce Session.

35.In the Rule Details section, click Edit.

36. Click Show for Organization Defined Value.

| •••                                                                                          | Jamf Compliance Editor                                    |           | Q~ Enforce Session                                                                                                    |                                                                       | <del></del> |
|----------------------------------------------------------------------------------------------|-----------------------------------------------------------|-----------|----------------------------------------------------------------------------------------------------|-----------------------------------------------------------------------|-------------|
| CIS Benchmark - Level 2<br>macOS 15.0                                                        | Rules 114 Rules, 114 included, 1 found                    | Sort - ID | Rule Details                                                                                                    | Edit                                                                  | <del></del> |
| All Sections All Sections Auditing iCloud macOS Password Policy System Settings Supplemental | 2.10.2 Enforce Session Lock After Screen Saver is Started |           | ID:<br>system_settings_screensaver_ask_for_pr<br>Title:<br>Discussion:<br>Check:<br>Result:<br>Fix:<br>References:<br>Organization Defined Value:<br>Tags:<br>Mobileconfig: ♥ | assword_delay<br>Show<br>Show<br>Show<br>Show<br>Show<br>Show<br>Show | 36          |
| CIS Benchmark - Level 2 ; ၇                                                                  | + - 🔵 Show All                                            |           | Audit Jamf Pro Upload                                                                                                    | Create Guidance                                                       |             |

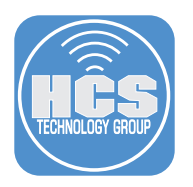

37.In the Organization Defined Value field, change from 5 to 10.

| •••                                   | Jamf Compliance Editor                                        | Q~ Enforce Session                       | ٥            |
|---------------------------------------|---------------------------------------------------------------|------------------------------------------|--------------|
| CIS Benchmark - Level 2<br>macOS 15.0 | Rules 114 Rules, 114 included, 1 found Sort - ID C            | Rule Details                             | t Done       |
| Sections                              | ✓ 2.10.2 Enforce Session Lock After Screen Saver is Started M | ID:                                      |              |
| All Sections                          |                                                               | system_settings_screensaver_ask_for_pass | word_delay   |
|                                       |                                                               | Title:                                   | Show         |
| Auditing                              |                                                               | Discussion:                              | Show         |
| iCloud                                |                                                               | Check:                                   | Show         |
|                                       |                                                               | Result:                                  | Show         |
| macOS                                 |                                                               | Fix:                                     | Show         |
| Password Policy                       |                                                               | References: Add New                      | Show         |
|                                       |                                                               | Organization Defined Value:              | Hide         |
| System Settings                       |                                                               | 10                                       |              |
| Supplemental                          |                                                               | Tags:                                    | Show         |
|                                       |                                                               | Mobileconfig: 🗹                          | Show         |
|                                       |                                                               |                                          |              |
|                                       |                                                               |                                          |              |
|                                       |                                                               |                                          |              |
|                                       |                                                               |                                          |              |
| - CIS Benchmark - Level 2             | 3 + - Show All                                                | Audit Lamf Pro Unload                    | ate Guidance |

38.Confirm a message that states modifying is not recommended. Click OK.

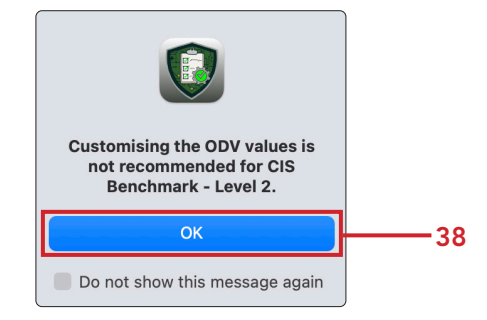

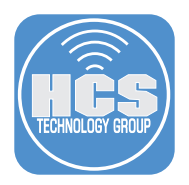

- 39.In the rules section, Notice the letter "M" next to the Enforce Session rule. This means the rule has been modified.
- 40.In the Organization Defined Valuefield, change from 10 to 5 to keep things back to the default value.
- 41.Click Done
- 42.Remove (🕲) "Enforce Session" from the search field.

NOTE: This was to demonstrate that a rule does not have to be disabled to be modified in a benchmark.

| •••                                   | Jamf Compliance Editor                                      | Q~ Enforce Session                           | • 42    |
|---------------------------------------|-------------------------------------------------------------|----------------------------------------------|---------|
| CIS Benchmark - Level 2<br>macOS 15.0 | Rules 114 Rules, 114 included, 1 found Sort - ID 3          | Rule Details                                 | Done 41 |
| Sections                              | 2.10.2 Enforce Session Lock After Screen Saver is Started M | ID:                                          |         |
| All Sections                          |                                                             | system_settings_screensaver_ask_for_password | _delay  |
| Auditing                              | <u>39</u>                                                   | Title:                                       | Show    |
| Auditing                              |                                                             | Discussion:                                  | show    |
| iCloud                                |                                                             | Check:                                       | show    |
|                                       |                                                             | Result:                                      | show    |
| macOS                                 |                                                             | Fix:                                         | Show    |
| Password Policy                       |                                                             | References: Add New                          | Show    |
| Custom Cattings                       |                                                             | Organization Defined Value:                  | Hide    |
| System Settings                       |                                                             | -                                            | 40      |
| Supplemental                          |                                                             | Tags:                                        | Show    |
|                                       |                                                             | Mobileconfig: 🗹                              | Show    |
|                                       |                                                             |                                              |         |
|                                       |                                                             |                                              |         |
|                                       |                                                             |                                              |         |
|                                       |                                                             |                                              |         |
| CIS Benchmark - Level 2               | (?) + - Show All                                            | Audit Jamf Pro Upload Create G               | uidance |

43.Click File.

| Jamf Compliance Editor                | File Edit View      | Rules |
|---------------------------------------|---------------------|-------|
|                                       | New                 | ЖN    |
| •••                                   | Open                | жо    |
|                                       | Open Project Folder | 20    |
| CIS Benchmark - Level 2<br>macOS 15.0 | Close               | ж W   |

45.Enter macOS-Sequoia.jce for the File Name.

46. Save to a location of your choosing. This guide will save it to the existing project folder.

47.Click Save.

| Save As: | macOS-Sequoia.jce            | <u> </u> |
|----------|------------------------------|----------|
| Tags:    |                              |          |
| Where:   | 🚞 macos_security-sequoia ( 🗸 |          |
| 4        | 6 Cancel Save                | 47       |

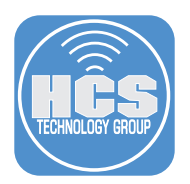

48. Confirm the macOS-Sequoia.jce was created in the location you saved it in.

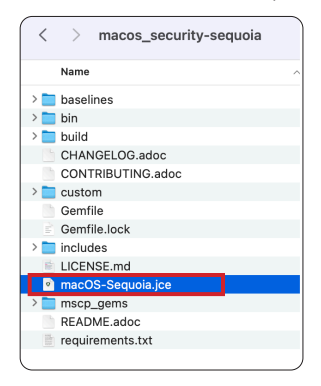

# 49.Click Jamf Pro Upload.

| •••                                   | Jamf Compliance Editor                                    | Qr Search                             |
|---------------------------------------|-----------------------------------------------------------|---------------------------------------|
| CIS Benchmark - Level 2<br>macOS 15.0 | Rules 114 Rules, 114 included, 114 found Sort - ID        |                                       |
| Sections                              | 3.5 Configure Audit Log Files to Not Contain Access Cont  |                                       |
| All Sections                          | 3.5 Configure Audit Log Folder to Not Contain Access Co   |                                       |
|                                       | ✓ 3.1 Enable Security Auditing                            |                                       |
| Auditing                              | ✓ 3.5 Configure Audit_Control to Not Contain Access Contr |                                       |
| iCloud                                | ✓ 3.5 Configure Audit_Control Group to Wheel              |                                       |
|                                       | ✓ 3.5 Configure Audit_Control Owner to Mode 440 or Less   |                                       |
| macOS                                 | ✓ 3.5 Configure Audit_Control Owner to Root               |                                       |
| Descurred Dellars                     | ✓ 3.5 Configure Audit Log Files Group to Wheel            |                                       |
| Password Policy                       | ✓ 3.5 Configure Audit Log Files to Mode 440 or Less Permi |                                       |
| System Settings                       | ✓ 3.5 Configure Audit Log Files to be Owned by Root       |                                       |
|                                       | 3.2 Configure System to Audit All Authorization and Auth  |                                       |
| Supplemental                          | 3.2 Configure System to Audit All Administrative Action E |                                       |
|                                       | 3.2 Configure System to Audit All Failed Program Executi  |                                       |
|                                       | 3.2 Configure System to Audit All Failed Change of Objec  |                                       |
|                                       | 3.2 Configure System to Audit All Failed Read Actions on  |                                       |
|                                       | 3.2 Configure System to Audit All Failed Write Actions on |                                       |
|                                       | 3.2 Configure System to Audit All Log In and Log Out Eve  |                                       |
| CIS Benchmark - Level 2 📀 🤅           | + - Show All                                              | Audit Jamf Pro Upload Create Guidance |

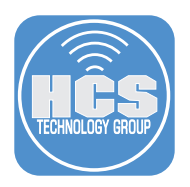

## 50.Configure the following:

- A. Enter the name of your Jamf Pro server.
- B. Enter the URL of your Jamf Pro server.
- C. Enter the client ID we saved in section one of this guide.
- D. Enter the secret we saved in section one of this guide.
- E. Select the checkbox for save credentials.
- F. Select the checkbox or Use API Role.
- G. Click Continue (The button may say Add before it says Continue.)

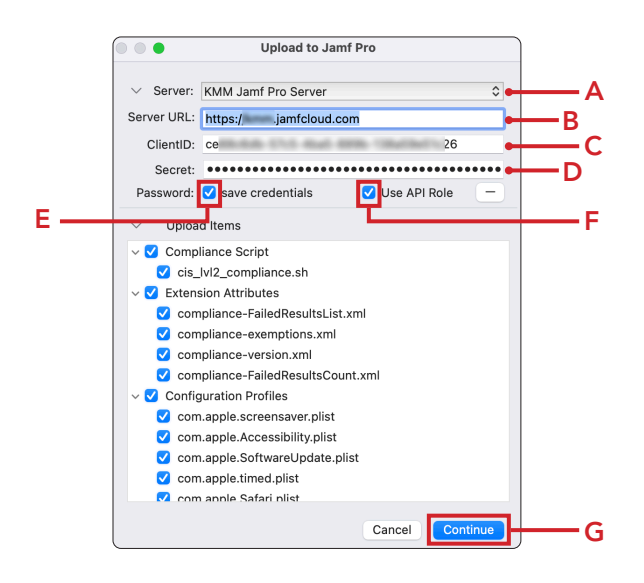

### 51.Click OK.

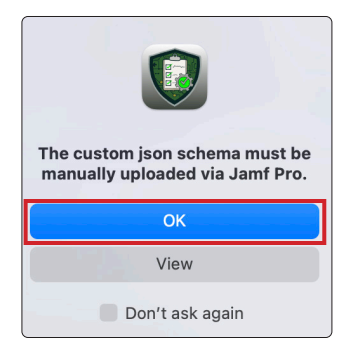

52.Let's confirm the category, configuration profiles, extension attributes and scripts were created by the JCE application, Switch back to your Jamf Pro server. If necessary, login with administrative privileges.

| 🖌 Pro    |    |
|----------|----|
| Username |    |
|          | ۴~ |
| Required |    |
| Password |    |
|          | Ø  |
| Required |    |
|          |    |

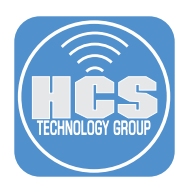

- 53.Select Settings.
- 54. Enter categories in the search field.

55.Click Categories.

|     | Pro Pro     |   |                                                                                              | \$ &                   |
|-----|-------------|---|----------------------------------------------------------------------------------------------|------------------------|
|     | 🗄 Dashboard |   | Settings                                                                                     |                        |
|     | 📮 Computers | > | -                                                                                            |                        |
|     | Devices     | > | Categories <u>Ciecci</u> 54                                                                  | Display icons          |
|     | 🖧 Users     | > |                                                                                              |                        |
| 53— | Settings    |   | All System Global Jamfapps Self Service Server Network Computer management Device management | User management Inform |
|     |             |   | Global 1 result found for "Categories"                                                       |                        |
|     |             |   | Categories                                                                                   |                        |
|     |             | a | Organize components in Jamf Pro and - 55                                                     |                        |
|     |             |   |                                                                                              |                        |

- 56.Confirm a category named Sequoia\_cis\_lvl2 was created.
- 57.Click Previous ( $\leftarrow$ ).

| 57— | Settings : Global        |
|-----|--------------------------|
|     | Maintenance              |
|     | Managed Items            |
|     | Managed Software Updates |
| 56— | Sequoia_cis_lvi2         |

- 58. Click All.
- 59.Enter extension in the search field.
- 60.Click Extension attributes under Computer management.

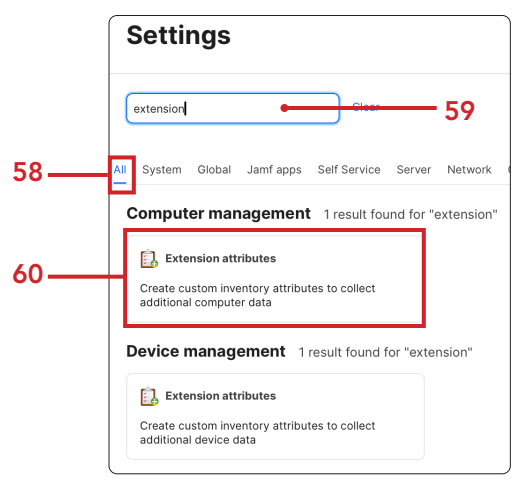

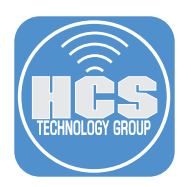

61.Confirm that four Extension Attributes that start with Compliance were created.

62.Click Previous (←).

| 62—— | Settings : Computer management    |     |  |  |  |  |  |
|------|-----------------------------------|-----|--|--|--|--|--|
|      | Q Search                          | ← 1 |  |  |  |  |  |
|      | NAME $\uparrow$                   |     |  |  |  |  |  |
|      | Compliance - Exemptions           |     |  |  |  |  |  |
| 61   | Compliance - Failed Result List   |     |  |  |  |  |  |
|      | Compliance - Failed Results Count |     |  |  |  |  |  |
|      | Compliance - Version              |     |  |  |  |  |  |

63.Enter scripts in the search field.

64.Click Scripts.

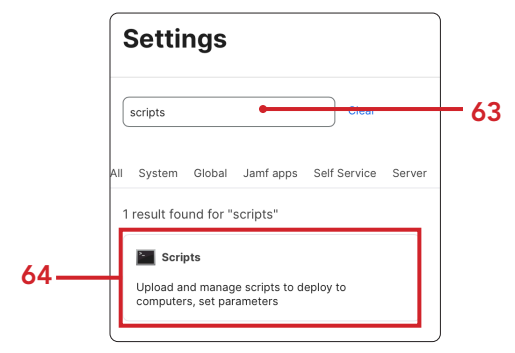

65.Confirm a script named Sequoia\_cis\_lvl2\_compliance.sh was created.

66.Click Previous ( $\leftarrow$ ).

| 66   | Settings : Computer management |              |                 |  |
|------|--------------------------------|--------------|-----------------|--|
|      | Q Search                       | $\leftarrow$ | $1 \rightarrow$ |  |
|      | NAME                           |              |                 |  |
| 65 — | Sequoia_cis_lvl2_compliance.sh |              |                 |  |

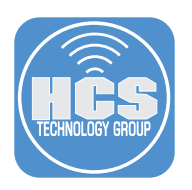

- 67.Click Computers.
- 68.Click Configuration Profiles.
- 69.Confirm a category named Sequoia\_cis\_lvl2 was created with multiple configuration profiles listed.

NOTE: These configuration profiles have not been scoped to any Mac computers yet.

|      | Pro          |                          |                                              |      |   |      |  |
|------|--------------|--------------------------|----------------------------------------------|------|---|------|--|
| 67 — | 88           | Computers                | Computers<br>Configuration Profiles          |      |   |      |  |
| •••  | Co Inventory |                          | <ul> <li>Sequoia_cis_lvl2</li> </ul>         |      |   | - 69 |  |
|      | 8            | Search Inventory         | Sequola_cis_IvI2-Accessibility               | View | 0 |      |  |
|      | ٢            | Licensed Software        | Sequoia_cis_IvI2-applicationaccess           | View | 0 |      |  |
|      |              | Content Management       | Sequoia_cis_lvl2-assistant.support           | View | 0 |      |  |
|      |              | Policies                 | Sequoia_cis_lvl2-controlcenter               | View | 0 |      |  |
| 68 — |              | Configuration Profiles   | Sequoia_cis_lvl2-loginwindow                 | View | 0 |      |  |
|      |              | Software Updates         | Sequoia_cis_lvl2-MCX                         | View | 0 |      |  |
|      |              | Mac Apps                 | Sequoia_cis_lvl2-mDNSResponder               | View | 0 |      |  |
|      |              | Patch Management         | Sequoia_cis_IvI2-mobiledevice.passwordpolicy | View | 0 |      |  |
|      |              | eBooks                   | Sequola_cis_IvI2-Safari                      | View | 0 |      |  |
|      |              | Groups                   | Sequoia_cis_lvl2-screensaver                 | View | 0 |      |  |
|      |              | Smart Computer<br>Groups | Sequoia_cis_lvl2-security.firewall           | View | 0 |      |  |

This completes this section. In the next section, we will create smart computer groups to use for scoping in Jamf Pro.

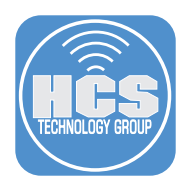

# Section 3: Creating Smart Computer Groups

### What You'll Need:

Learn what hardware, software, and information you'll need to complete the tutorials in this section.

#### Hardware and Software:

Requirements for following along with this section:

• A Jamf Pro server with administrative privileges

In this section we create three smart computer groups in Jamf Pro to use for scoping.

1. If necessary, Log into your Jamf Pro Server with administrative privileges.

| Ucornamo |      |
|----------|------|
| I        | <br> |
| Required |      |
|          |      |
| Password | <br> |
|          | 8    |
| Required |      |
|          |      |

- 2. Click Computers.
- 3. Click Smart Computer Groups.
- 4. Click New.

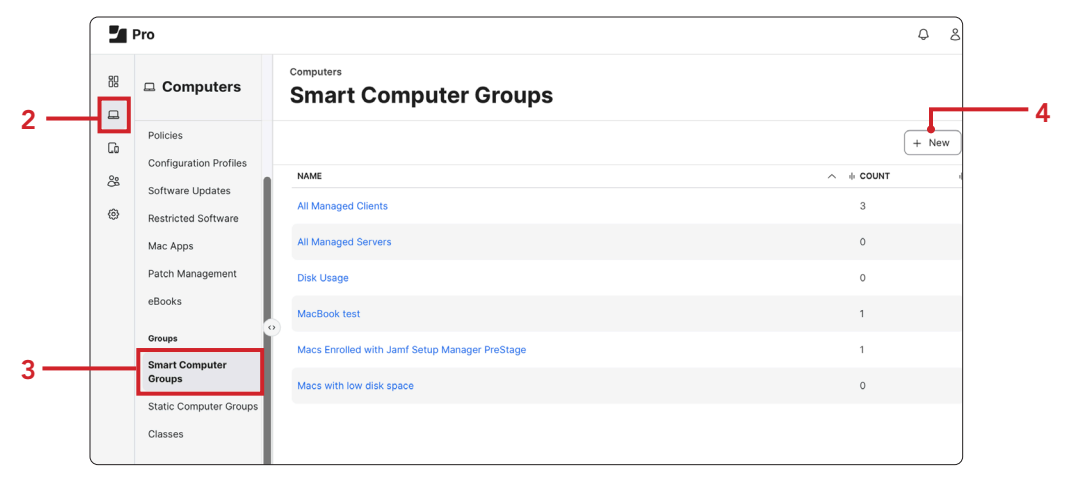

5. Enter **Computers running macOS Sequoia** for the Display Name. NOTE: Change the macOS name to your needs.

| computers : Smart<br>← New S                                  | Computer Groups mart Comput                                                                                | er Group                                                             |
|---------------------------------------------------------------|----------------------------------------------------------------------------------------------------|----------------------------------------------------------------------|
| Computer Group                                                | Criteria                                                                                                   |                                                                      |
| Display Name<br>Display name for the sma                      | art computer group                                                                                         | _                                                                    |
| Computers running r                                           | nacOS Sequoia                                                                                              |                                                                      |
| Send email notific<br>When group member<br>SMTP server must I | cation on membership change<br>ership changes, send an email notif<br>se set up in Jamf Pro for this to wo | ication to Jamf Pro users with email notifications enabled. An<br>'k |
| Site                                                          |                                                                                                    |                                                                      |
| Site to add the smart co                                      | mputer group to                                                                                            |                                                                      |
| None                                                          |                                                                                                    |                                                                      |

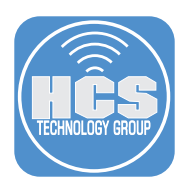

# 6. Click Criteria.

7. Click Add (+).

| Computers : Smart Computer Groups |          |          |       |       |  |
|-----------------------------------|----------|----------|-------|-------|--|
| Computer Group                    | Criteria | 6        |       |       |  |
| AND/OR<br>No Criteria Specified   | CRITERIA | OPERATOR | VALUE |       |  |
|                                   |          |          |       | + Add |  |

8. Scroll down to Operating System Version and click Choose.

| Operating System Version | Choose |
|--------------------------|--------|

9. Set the Operator to like.

10.Enter the value to your needs. This guide will use **15**.

11.Click Save.

| ND/OR |                                |          |   |       |    |       |     |
|-------|--------------------------------|----------|---|-------|----|-------|-----|
|       | CRITERIA                       | OPERATOR |   | VALUE |    |       |     |
| •     | Operating<br>System<br>Version | like     | • | 15    |    | (···) | -10 |
|       | 9                              | ,        |   |       | (+ | Add   |     |
|       |                                |          |   |       |    |       |     |
|       |                                |          |   |       |    |       |     |
|       |                                |          |   |       |    |       |     |
|       |                                |          |   |       | 0  | 8     |     |

# 12.Click Previous (←).

| Computers : Smart Computer Groups |                                |                            |  |  |  |  |  |
|-----------------------------------|--------------------------------|----------------------------|--|--|--|--|--|
| Computer Group                    | Criteria Reports               | Show in Jamf Pro Dashboard |  |  |  |  |  |
| AND/OR                            | CRITERIA OPERATOR              | VALUE                      |  |  |  |  |  |
| · ·                               | Operating<br>System<br>Version | •                          |  |  |  |  |  |

13.Click New (+).

| Computers             |       |
|-----------------------|-------|
| Smart Computer Groups |       |
|                       |       |
|                       | + New |

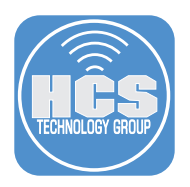

14.Enter macOS\_Sequoia\_CIS\_LVL2\_Compliant for the Display Name. NOTE: Change the macOS name to your needs.

| Computers : Smart Computer Groups                                                     |                                                  |
|---------------------------------------------------------------------------------------|--------------------------------------------------|
| New Smart Com                                                                         | puter Group                                      |
| Computer Group Criteria                                                               |                                                  |
| Display Name<br>Display name for the smart computer group                             |                                                  |
| macOS_Sequoia_CIS_LVL2_Compliant                                                      |                                                  |
| Send email notification on membership cl<br>When group membership changes, send an em | nange<br>Iail notification to Jamf Pro users wit |
| Site                                                                                  |                                                  |
| Site to add the smart computer group to None                                          |                                                  |

# 15.Click Criteria.

16.Click Add (+).

| Computers : Smart Computer Groups<br>← New Smart Computer Group |          |          |       |        |
|-----------------------------------------------------------------|----------|----------|-------|--------|
| Computer Group                                                  | Criteria | -15      |       |        |
| AND/OR                                                          | CRITERIA | OPERATOR | VALUE |        |
|                                                                 |          |          |       | (+ Add |

17. Scroll down to Operating System and click Choose.

| Operating System Version | Choose |
|--------------------------|--------|

18.Set the Operator to like.

19. Enter the value to your needs. This guide will use **15**.

20.Click Add (+).

| Computers : Smart<br>← New S | Computer Groups                | mputer G | Froup |       |       |    |
|------------------------------|--------------------------------|----------|-------|-------|-------|----|
| Computer Group               | Criteria                       |          |       |       |       |    |
| AND/OR                       | CRITERIA                       | OPERATOR |       | VALUE |       |    |
| •                            | Operating<br>System<br>Version | like     | •     | 15    | ]•    | 19 |
|                              |                                | 18—      |       |       | + Add | 20 |

21. Click Show Advanced Criteria, if necessary.

| computers : Smart<br>← New S | Computer Groups mart Computer Group |                        |
|------------------------------|-------------------------------------|------------------------|
| Computer Group               | Criteria                            |                        |
| NEW CRITERIA                 |                                     | Show Advanced Criteria |

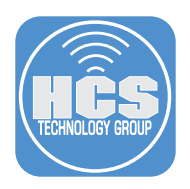

22.Scroll down to Compliance - Failed Results Count and click Choose.

| Compliance - Failed Results Count | Choose |
|-----------------------------------|--------|
|                                   |        |

23.From the menu, select **and**.

24. Set the Operator to **is**.

25.Enter the Value: **0**.

26.Click Save.

| Computer Group | Criteria                                |          |       |             |
|----------------|-----------------------------------------|----------|-------|-------------|
| AND/OR         | CRITERIA                                | OPERATOR | VALUE |             |
| •              | Operating<br>System<br>Version          | like •   | m     | Delete      |
| and •          | Compliance -<br>Failed Results<br>Count | is       | 0     | • Delete    |
|                | 24-                                     |          | L25   | (+ Add      |
|                |                                         |          |       |             |
|                |                                         |          |       |             |
|                |                                         |          |       |             |
|                |                                         |          |       | Cancel Save |

27.Click Previous ( $\leftarrow$ ).

Computers : Smart Computer Groups

28.Click New (+).

| <sup>Computers</sup> Smart Computer Groups |       |
|--------------------------------------------|-------|
|                                            | + New |

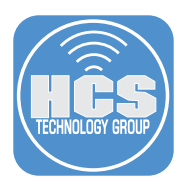

29. For the Display Name, enter: macOS\_Sequoia\_CIL\_LVL2\_NotCompliant.

| computers :<br>← Ne   | <sup>Smart</sup><br>WS | Computer Gro<br>mart C            | ompu                             | iter Group                         |
|-----------------------|------------------------|-----------------------------------|----------------------------------|------------------------------------|
| Computer G            | roup                   | Criteria                          |                                  |                                    |
| Display Name          | r the sma              | art computer aro                  | un                               |                                    |
| macOS_Sequ            | ioia_CIL.              | _LVL2_NotCom                      | ipliant                          |                                    |
| Send ema<br>When grou | il notific<br>p membe  | ation on memb<br>rship changes, s | pership chang<br>end an email no | e<br>otification to Jamf Pro users |
| Site                  |                        |                                   |                                  |                                    |
| Site to add the       | mart cor               | nputer group to                   |                                  |                                    |
| None                  | •                      |                                   |                                  |                                    |

30.Click Criteria.

31.Click Add.

| New S                 | Smart Con | nputer Gro     | oup   |  |
|-----------------------|-----------|----------------|-------|--|
| Computer Group        | Criteria  | <del></del> 30 |       |  |
| AND/OR                | CRITERIA  | OPERATOR       | VALUE |  |
| No Criteria Specified |           |                |       |  |

32.Click Show Advanced Criteria.

| computers : Smart<br>← New S | Computer Groups mart Computer Group | o                      |
|------------------------------|-------------------------------------|------------------------|
| Computer Group               | Criteria                            |                        |
| NEW CRITERIA                 |                                     | Show Advanced Criteria |

33. Scroll down to Compliance - Failed Results Count and click Choose.

| Compliance - Failed Results Count | Choose |
|-----------------------------------|--------|

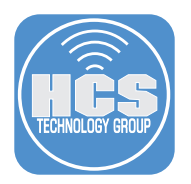

34.For the Operator, select more than.

35.Enter **0** for the Value.

36.Click Add.

| Computer Group | Criteria                                   |             |       |       |
|----------------|--------------------------------------------|-------------|-------|-------|
| AND/OR         | CRITERIA                                   | OPERATOR    | VALUE |       |
| •              | Compliance<br>- Failed<br>Results<br>Count | more than 🔹 | 0     | •     |
|                | 54                                         |             |       | + Add |

37.Scroll down to Operating System and click Choose.

Operating System Version Choose

- 38.From the menu, select **and**.
- 39. Set the Operator to like.
- 40.Enter 15 for the Value.
- 41.Click Save.

| ND/OR | CRITERIA                                | OPERATOR    | VALUE |             |          |
|-------|-----------------------------------------|-------------|-------|-------------|----------|
| •     | Compliance -<br>Failed Results<br>Count | more than 🔹 | 0     |             | • Delete |
| and 🔹 | Operating<br>System<br>Version          | like        | • 15  |             | • Delete |
|       | 39-                                     |             | L     | <b>—</b> 40 | (+ Add   |
|       |                                         |             |       |             |          |
|       |                                         |             |       |             |          |

This completes this section. In the next section, we will create three policies in Jamf Pro.

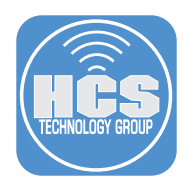

# Section 4: Creating Policies

#### What You'll Need:

Learn what hardware, software, and information you'll need to complete the tutorials in this section.

#### Hardware and Software:

Requirements for following along with this section:

A Jamf Pro server with administrative privileges

In this section, we will create three Jamf Pro policies to execute the sequoia\_cis\_lvl2\_compliance. sh script generated by Jamf Compliance Editor. This script supports several flags that control its behavior. The policies will use the following flags:

- --check Runs an audit only (no remediation).
- --cfc Runs an audit, applies remediation, then re-audits to verify compliance.
- --reset Clears results from the previous audit for the current baseline.

#### Policies to Create in Jamf Pro

Sequoia\_CIS Level 2\_Audit

- Script flag: --check
- Purpose: Performs a compliance audit only.

Sequoia\_CIS Level 2\_Remediation

- Script flag: --cfc
- Purpose: Performs audit, remediates failures, then verifies compliance.

#### **Reset Baseline**

- Script flags: --reset --check
- Purpose: Clears previous results and runs a fresh audit.

For a listing of all the flags, have a look at the usage code block in the sequoia\_cis\_lvl2\_compliance.sh

| usage=(                                                                                                |         |                                                                                                   |
|----------------------------------------------------------------------------------------------------|---------|---------------------------------------------------------------------------------------------------|
| "\$0 Usage"                                                                                            |         |                                                                                                   |
| "\$0 [check] [·                                                                                        | fix]    | <pre>[cfc] [stats] [compliant] [non_compliant] [reset] [reset-all] [quiet=<value>]"</value></pre> |
| "Optional parame                                                                                       | eters:" |                                                                                                   |
| "check                                                                                                 |         | run the compliance checks without interaction"                                                    |
| "fix                                                                                                   |         | run the remediation commands without interaction"                                                 |
| "cfc                                                                                                   |         | runs a check, fix, check without interaction"                                                     |
| "stats                                                                                                 |         | display the statistics from last compliance check"                                                |
| "compliant                                                                                             |         | reports the number of compliant checks"                                                           |
| "non_compliant                                                                                         | t :     | reports the number of non_compliant checks"                                                       |
| "reset                                                                                                 |         | clear out all results for current baseline"                                                       |
| "reset-all                                                                                             |         | clear out all results for ALL MSCP baselines"                                                     |
| "quiet= <value:< td=""><td></td><td>1 - show only failed and exempted checks in output"</td></value:<> |         | 1 - show only failed and exempted checks in output"                                               |
|                                                                                                    |         | 2 - show minimal output"                                                                          |
| )                                                                                                    |         |                                                                                                   |

- 1. Click Computers.
- 2. Click Policies.
- 3. Click New.

|     |         | Pro                                        |                                      | \$ &        |
|-----|---------|--------------------------------------------|--------------------------------------|-------------|
| 1   | 88      | □ Computers                                | Computers<br>Policies                |             |
| •   | G<br>88 | Inventory<br>Search Inventory              | C Filter Policies 1 - 3 of 3         | + New := 88 |
|     | ۲       | Search Volume Content<br>Licensed Software | NAME A 0 PREQUENCY 0 IROUGER 0 SCOPE |             |
| 2 — |         | Content Management Policies                |                                      |             |

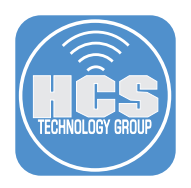

## 4. Configure the following:

- A. Click General.
- B. For the Display Name, enter: Sequoia\_CIS Level 2\_Audit.
- C. Category: Sequoia\_CIS Level 2\_Audit.
- D. Set the Trigger: Recurring Check-in.
- E. Select an execution frequency of your choosing. This guide will choose Once Every Day.

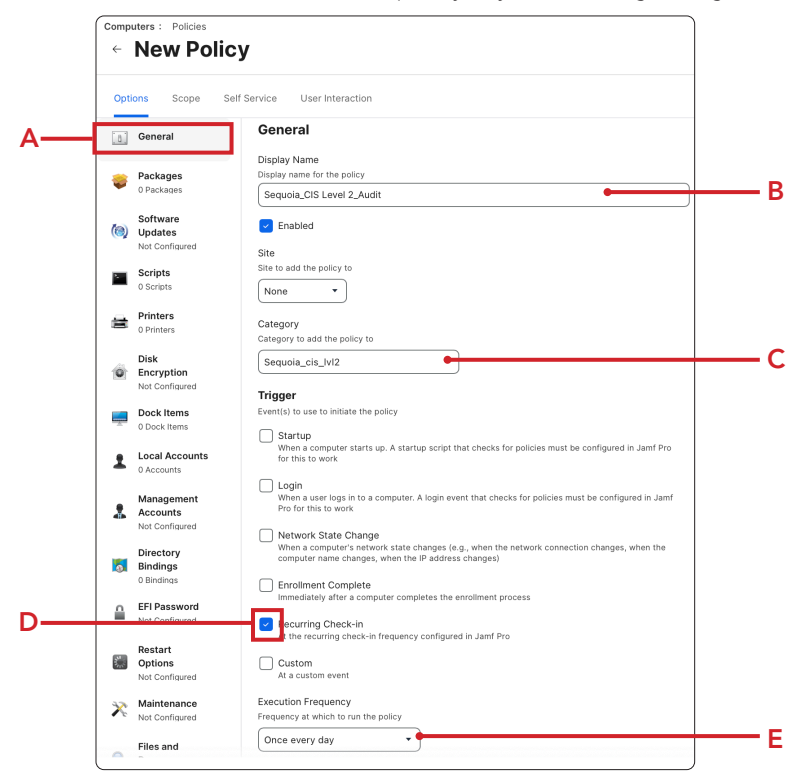

- 5. Select Scripts.
- 6. Click Configure.

| ÷   | New Policy                            |                                  |  |
|-----|---------------------------------------|----------------------------------|--|
|     | Options Scope Self Service U          | ser Interaction                  |  |
|     | a General                             | Configure Scripts                |  |
| 4   | Packages<br>O Packages                | Use this section to run scripts. |  |
| C   | Software<br>Updates<br>Not Configured |                                  |  |
| L L | Scripts                               |                                  |  |

7. Find the sequoia\_cis\_lvl2\_compliance.sh and click Add.

Add

Sequoia\_cis\_lvl2\_compliance.sh Sequoia\_cis\_lvl2

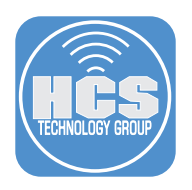

# 8. Configure the following: A. Set the Priority: After

B. Parameter 4, enter: --check
 NOTE: A the --check flag runs a compliance check without user interaction.

| Comp<br>← | New Policies                          | су                                                                                                    |      |
|-----------|---------------------------------------|----------------------------------------------------------------------------------------------------|------|
| Opt       | ions Scope S                          | Self Service User Interaction                                                                                                    |      |
| <b></b>   | Packages<br>O Packages                | Scripts                                                                                                    |      |
| (0)       | Software<br>Updates<br>Not Configured | Sequoia_cis_lvl2_compliance.sh (x) (+) Priority                                                                                  |      |
|           | Scripts<br>1 Script                   | Priority to use for running the script in relation to other actions           After         •••••••••••••••••••••••••••••••••••• | —— A |
| 8         | Printers<br>0 Printers                | Parameter Values<br>Values for script parameters. Parameters 1-3 are predefined as mount point, computer name, and username      |      |
| 0         | Disk<br>Encryption<br>Not Configured  | Parameter 4 check                                                                                                    | — В  |
| <b></b>   | Dock Items<br>0 Dock Items            | Parameter 5                                                                                                    |      |

9. Scroll down and click Maintenance.

10.Click Configure.

9

| Comp<br>← | New Policies                                                                                                    | cy                            |    |
|-----------|----------------------------------------------------------------------------------------------------|-------------------------------|----|
|           | Inst Scope<br>Oparus S<br>Net Conflaured<br>Scripts<br>Scripts<br>Printers<br>Printers<br>Printers<br>Disk<br>Encryption<br>Net Conflaured<br>Dock Items<br>0 Dock Items<br>0 Dock Ite | Self Service User Interaction | 10 |

11.Confirm the the checkbox is selected for Update Inventory.

| Maintenance                                                        |                                     |
|--------------------------------------------------------------------|-------------------------------------|
| Update Inventory<br>Force computers to submit updated inventory    | information to Jamf Pro             |
| Reset Computer Names<br>Change the computer name on computers to n | natch the computer name in Jamf Pro |

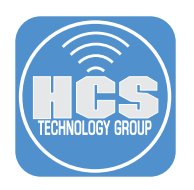

12.Click Scope.

13. Confirm Specific Computers is selected for Target Computers.

14.Click Add.

|      | Computers : Policies<br>← New Policy                                         |                                                                   |            |    |
|------|------------------------------------------------------------------------------|-------------------------------------------------------------------|------------|----|
| 4.0  | Options Scope Self Service                                                   | User Interaction                                                  |            | -  |
| 12 — | Targets                                                                      | Limitations                                                       | Exclusions |    |
| 13—  | Target Computers<br>Computers to deploy the policy to<br>Expecific Computers | Target Users<br>Users to deploy the policy to<br>Specific Users • |            |    |
|      | Selected Deployment Targets                                                  | TVPE                                                              | + Add      | 14 |
|      | No Targets                                                                   | I YPE                                                             |            |    |

15.Perform the following:

- A. Select Computer Groups.
  B. In the search field, enter computers running.
  C. Click Add for the group named Computers running macOS Sequoia.
- D. Click Done.

| Targets Limitations Exclusion: |                     |                 |                           |
|--------------------------------|---------------------|-----------------|---------------------------|
| Add Deployment Targets         | Targets             | Limitations     | Exc                       |
| Buildings Departments          | Computers Buildings | Computer Groups | Users User<br>Departments |
| Q omputers runnind 1 - 1 of 1  |                     | 1               |                           |

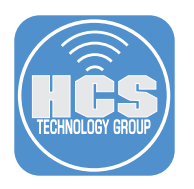

16.Click Save.

| Targets                                                                  | Limitations                   | Exclusions |
|--------------------------------------------------------------------------|-------------------------------|------------|
| Target Computers                                                         | Target Users                  |            |
| Computers to deploy the policy to                                        | Users to deploy the policy to |            |
| Specific Computers                                                       | Specific Users 🗸              |            |
|                                                                          |                               |            |
| Selected Deployment Targets                                              |                               | + Ac       |
| Selected Deployment Targets                                              | түре                          | + Ac       |
| Selected Deployment Targets<br>TARGET<br>Computers running macOS Sequola | TYPE<br>Smart Computer Group  | (+ Ac      |
| Selected Deployment Targets TARGET Computers running macOS Sequola       | TYPE<br>Smart Computer Group  | + Ac       |

17.Click Previous ( $\leftarrow$ ).

Computers : Policies

18.Click New (+).

| Comput<br>Poli | cies                     |              |       |
|----------------|--------------------------|--------------|-------|
|                | <b>Q</b> Filter Policies | 1 - 99 of 99 | + New |

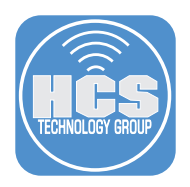

19.Configure the following:

- A. Select General.
- B. Enter Sequoia\_CIS Level 2\_Remediation for the Display Name.
- C. Select Sequoia\_CIS Level 2\_Audit for the Category
- D. Select the checkbox for **Recurring Check-in**.
- E. Select Ongoing for Execution Frequency

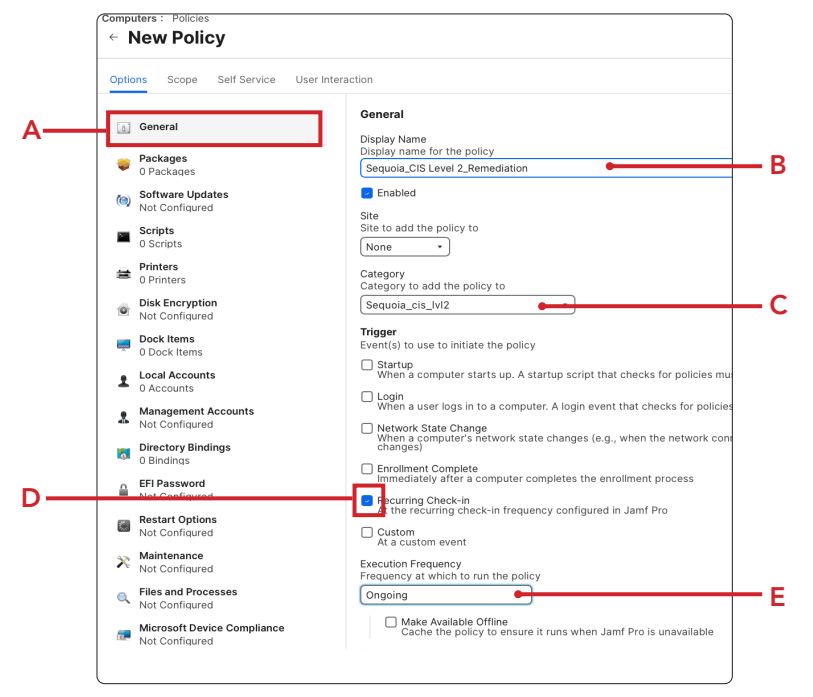

- 20. Click Scripts.
- 21.Click Configure.

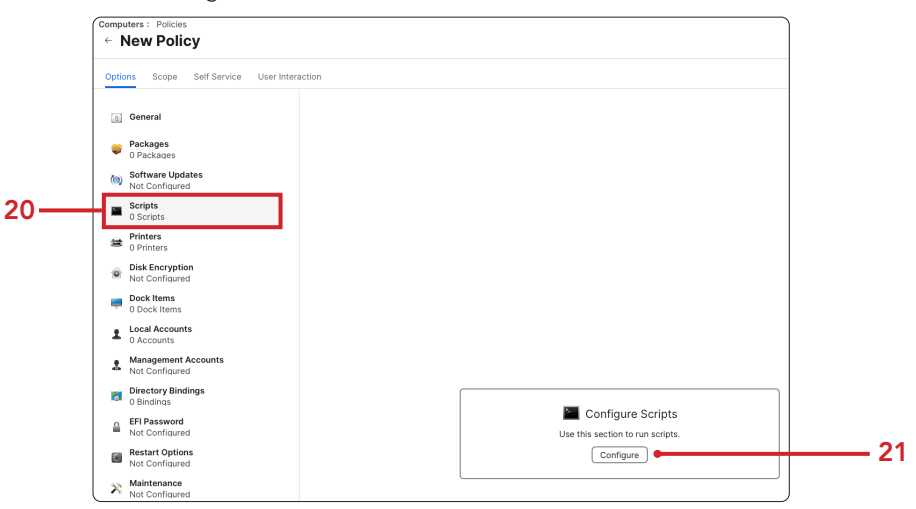

22.Locate sequoia\_cis\_lvl2\_compliance.sh and click Add.

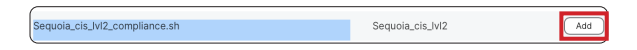

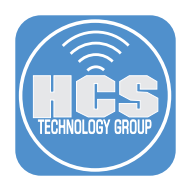

# 23.Configure the following: A. Priority: **After.**

- B. Parameter 4: --cfc.

NOTE: The --cfc flag runs a compliance check, fixes anything that is not compliant, then run another check. It does all of this without any user interaction and it part of the compliance script.

| Scripts                                                                        |                            |
|--------------------------------------------------------------------------------|----------------------------|
| Sequoia_cis_lvl2_compliance.sh                                                 | × +                        |
| Priority                                                                       |                            |
| Priority to use for running the script in relation to other actions            |                            |
| Parameter Values                                                               |                            |
| Values for script parameters. Parameters 1–3 are predefined as mount point, co | omputer name, and username |
| Parameter 4                                                                    |                            |
| cfc                                                                            | •                          |
|                                                                                |                            |
| Parameter 5                                                                    |                            |
|                                                                                |                            |
|                                                                                |                            |
|                                                                                |                            |
|                                                                                |                            |

24.Scroll down and select Maintenance.

25.Click Configure.

| Options Scope Self Serv           | User Interaction                                           |                                                                                |
|-----------------------------------|------------------------------------------------------------|--------------------------------------------------------------------------------|
| Not Configured                    |                                                            |                                                                                |
| Scripts<br>1 Script               |                                                            |                                                                                |
| Printers<br>0 Printers            |                                                            |                                                                                |
| Disk Encryption<br>Not Configured |                                                            |                                                                                |
| Dock Items                        |                                                            |                                                                                |
| Local Accounts                    | Configu                                                    | re Maintenance                                                                 |
| Accounts<br>Not Configured        | Use this section to<br>computer names, in<br>and run commo | vupdate inventory, reset<br>stall all cached packages,<br>n maintenance tasks. |
| Directory Bindings<br>0 Bindings  | C                                                          | onfigure                                                                       |
| EFI Password<br>Not Configured    |                                                            |                                                                                |
|                                   |                                                            |                                                                                |

26.Confirm the checkbox is selected for Update Inventory.

| M | aintenance                                                                                           | × |
|---|----------------------------------------------------------------------------------------------------|---|
|   | Update Inventory<br>Force computers to submit updated inventory information to Jamf Pro              |   |
|   | Reset Computer Names<br>Change the computer name on computers to match the computer name in Jamf Pro |   |
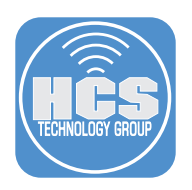

27.Click Scope.

- 28.Click Computer Groups.
- 29.In the search field, enter: not compliant
- 30. Click Add for the group named: macOS\_Sequoia\_CIL\_LVL2\_NotCompliant.
- 31.Click Done.

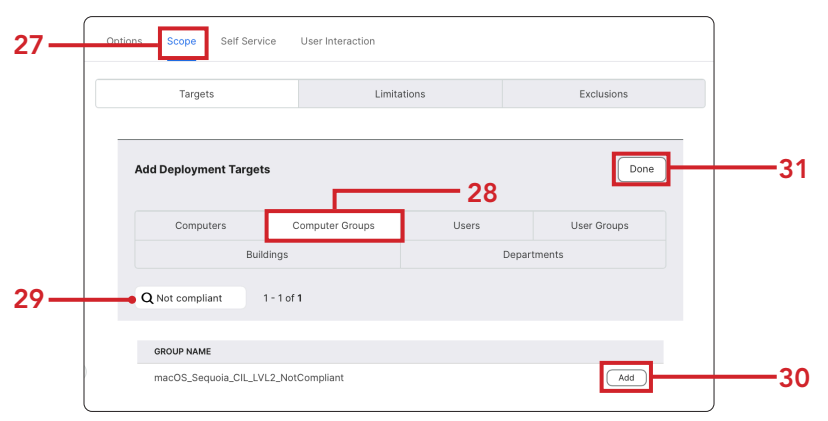

#### 32.Click Save.

|                                    | Limitations                   | Exclusions |
|------------------------------------|-------------------------------|------------|
| Target Computers                   | Target Users                  |            |
| Computers to deploy the policy to  | Users to deploy the policy to |            |
| Selected Deployment Targets        | түре                          | + Add      |
|                                    |                               |            |
| macOS_Sequoia_CIL_LVL2_NotComplian | t Smart Computer G            | Group      |

33.Click Previous ( $\leftarrow$ ).

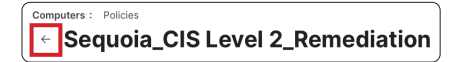

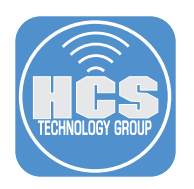

#### 34.Click New (+).

| Computers<br>Polici | es                       |              |       |
|---------------------|--------------------------|--------------|-------|
|                     | <b>Q</b> Filter Policies | 1 - 99 of 99 | + New |

#### 35.Configure the following:

- A. Select General.
- B. Enter Reset Baseline for the Display Name:
- C. Select Sequoia\_CIS Level 2\_Audit for the Category.
- D. Select the checkbox for **Custom** under Trigger.
- E. Enter **cis\_reset** for Custom Event
- F. Select **Ongoing** for Execution Frequency

NOTE: This policy needs to be run manually either by offering it in Self Service or by running the command:

#### sudo jamf policy -event cis\_reset

|   | Computers : Policies<br>← New Policy                                                                                                    |                                                                                                    |     |
|---|----------------------------------------------------------------------------------------------------|----------------------------------------------------------------------------------------------------|-----|
|   | Options Scope Self Service                                                                                                    | User Interaction                                                                                                    |     |
| Α | Ceneral  Control  Contro  Control  Control  Control  Control  Control  Control  Con | General       Display Name       Display name for the policy       Reset Baseline       E tabled       Site to add the policy to                                                                                                    | — В |
|   | O Scripts     Printers     O Printers                                                                                                    | Kenne - Category Category to add the policy to Genuine is M2 -                                                                                                    |     |
|   | Disk Encryption     Not Configured     Dock Items     0 Dock Items                                                                                                    | Trigger Event(s) to use to initiate the policy Startup                                                                                                    | C   |
|   | Local Accounts     0 Accounts     Management Accounts     Not Configured                                                                                                    | When a computer starts up, a startup script that checks for policies must be configured in Jamf Pro for this to work  Login Using a user logis in to a computer. A login event that checks for policies must be configured in Jamf Pro for this to  Description  Description  Descript |     |
|   | Directory Bindings<br>0 Bindings                                                                                                    | <ul> <li>Network State Change</li> <li>When a computer's network state changes (e.g., when the network connection changes, when the computer name changes, when the P address changes)</li> </ul>                                                                                                    |     |
|   | EFI Password<br>Not Configured                                                                                                    | Initialitie Computer computer scheduler     Immediately after a computer completes the enrollment process     Recurring Chacken     At the comprised chacken frequency configured in Lanf Bro                                                                                                    |     |
| D | Restart Options                                                                                                    | Little recurring checken requercy configured in Jami Pro     Sustom                                                                                                    |     |
| - | X Maintenance<br>Not Configured                                                                                                    | Custom Event Custom Event Custom Event Custom event to use to initiate the policy. For an iBeacon region change event, use "beaconStateChange"                                                                                                    |     |
|   | Files and Processes<br>Not Configured                                                                                                    |                                                                                                    | — Е |
|   | Microsoft Device<br>Compliance<br>Not Configured                                                                                                    | Execution Frequency Frequency at which for run the policy Origing                                                                                                    | — F |

- 36.Click Scripts.
- 37.Click Configure.

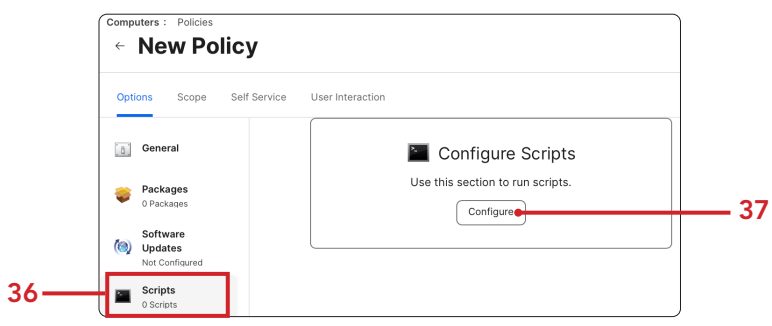

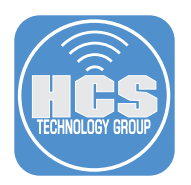

38. Find the sequoia\_cis\_lvl2\_compliance.sh and click Add.

| Sequ                    | uoia_cis_lvl2_c                                   | compliance.sh                                                                                                 | Sequoia_cis_lvl2                               | Add |
|-------------------------|---------------------------------------------------|----------------------------------------------------------------------------------------------------|------------------------------------------------|-----|
| P.Con<br>A.<br>B.<br>C. | figure the<br>Priority: A<br>Paramete<br>Paramete | following:<br>fter.<br>r 4: <b>check</b> .<br>r 5: <b>reset</b> .                                             |                                                |     |
| Compr<br>←              | uters : Policies<br>New Polic                     | Y<br>If Service User Interaction                                                                              |                                                |     |
|                         | Packages<br>0 Packages                            | Scripts                                                                                                    |                                                |     |
| (@)                     | Software<br>Updates<br>Not Configured             | Sequoia_cis_IvI2_compliance.sh<br>Priority<br>Priority to use for running the script in relation to other act | (x) (+)                                        |     |
|                         | Scripts<br>1 Script A-                            | After  Parameter Values                                                                                       |                                                |     |
| 0                       | 0 Printers Disk Encryption Not Configured         | Values for script parameters. Parameters 1–3 are predefine Parameter 4check                                   | ed as mount point, computer name, and username | E   |
| -                       | Dock Items<br>0 Dock Items                        | Parameter 5                                                                                                   |                                                | (   |

- 40. Click Maintenance.
- 41.Click Configure.

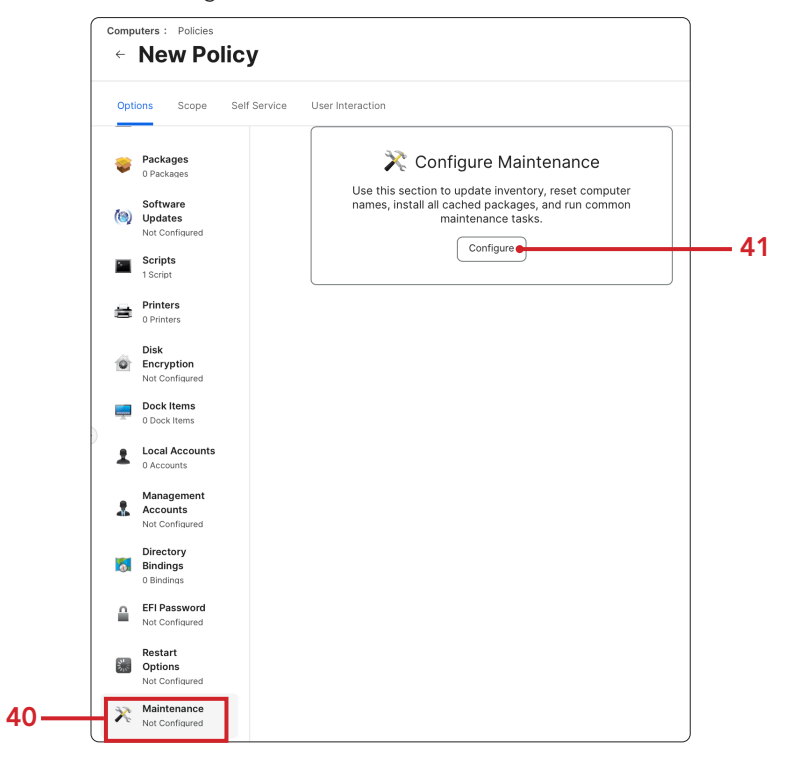

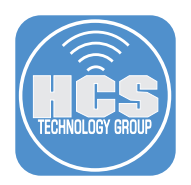

42. Confirm the the checkbox is selected for Update Inventory.

| Maintenance                            |                                                               |          |
|----------------------------------------|---------------------------------------------------------------|----------|
| Update Inventory<br>Force computers to | submit updated inventory information to Jamf Pro              |          |
| Reset Computer N<br>Change the comput  | lames<br>rr name on computers to match the computer name in . | lamf Pro |

43.Click Scope.

44. Select "All Computers" for Target Computers.

#### 45.Click Save.

NOTE: When testing your initial configuration you may make changes before settling a final baseline. During this time you might need to reset the plist which the EAs use to calculate compliance. We are scoping this to all computers just to be safe.

| 1 | Computers : Policies                                                                                                    |                     |
|---|----------------------------------------------------------------------------------------------------|---------------------|
|   | <ul> <li>New Policy</li> </ul>                                                                                                    |                     |
| _ | Scope Self Service User Interaction                                                                                                    |                     |
|   | Targets Limitations                                                                                                    | Exclusions          |
|   | Target Computers Target Users<br>Computers to deploy the policy Users to deploy the policy to<br>to<br>All Computers • Specific Users • |                     |
|   | Selected Deployment Targets                                                                                                    | + Add               |
|   | No Targets                                                                                                    |                     |
|   |                                                                                                    |                     |
|   |                                                                                                    | © (⊟<br>Cancel Save |

46.Click Previous (←).

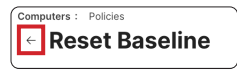

47.Go to the Sequoia\_cis\_lvl2 category.

| Expand<br>the       | <sup>d</sup> 48.Confirm all three policies have been created as shown below. |   |                                 |   |                |           |                                     |  |
|---------------------|------------------------------------------------------------------------------|---|---------------------------------|---|----------------|-----------|-------------------------------------|--|
| category<br>to view |                                                                              | V | Sequoia_cis_lvl2                |   |                |           |                                     |  |
| the<br>policies     |                                                                              | > | Reset Baseline                  | ( | Dngoing        | cis_reset | All computers,                      |  |
|                     |                                                                              | > | Sequoia_CIS Level 2_Audit       | ( | Once every day | Check-in  | Computers running macOS Sequoia     |  |
|                     |                                                                              | > | Sequoia_CIS Level 2_Remediation | c | Ongoing        | Check-in  | macOS_Sequoia_CIL_LVL2_NotCompliant |  |

This completes this section. In the next section, we will create a custom JSON schema to be used by the extension attributes and the scripts created earlier in this guide.

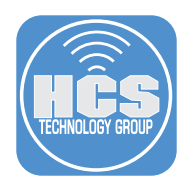

# Section 5: Configure a JSON Schema

#### What You'll Need:

Learn what hardware, software, and information you'll need to complete the tutorials in this section.

#### Hardware and Software:

Requirements for following along with this section:

A Jamf Pro server with administrative privileges

Jamf Compliance Editor (JCE) includes a feature that generates a JSON schema, allowing admins to manage exemptions without recreating or re-uploading the full compliance guidance. This schema can be used in a custom application settings configuration profile, which the compliance script and Extension Attributes read to apply approved rule exemptions—ensuring accurate compliance checks without inflating result counts.

Earlier in the guide, we created an Extension Attribute called "Compliance – Failed Result List." When a JSON schema is used to manage exemptions, those exemptions will still appear in the "Compliance – Failed Result List."

In this section we will create a configuration profile using a custom JSON schema that defines exemptions for specific compliance rules.

1. If necessary, Log into your Jamf Pro Server with administrative privileges.

|   | 5        | Pro  |   |
|---|----------|------|---|
| U | sername  |      |   |
| ſ |          |      |   |
|   | Required |      |   |
| Р | assword  |      |   |
| ſ |          |      | 8 |
|   | Required |      |   |
|   | Log      | , in |   |
|   |          |      |   |

- 2. Click Computers.
- 3. Click Configuration Profiles.
- 4. Click New.

|    |        | Pro                                       |                            |            |             |           |          |          | Q 8 |   |
|----|--------|-------------------------------------------|----------------------------|------------|-------------|-----------|----------|----------|-----|---|
| 2  | 8      | Computers                                 | Computers<br>Configuration | Profiles   |             |           |          |          |     |   |
| 2— | G      | Inventory                                 | C Filter Profiles          | 0 - 0 of 0 |             |           | + New    | 🖞 Upload |     | - |
|    | 8<br>Ø | Search Inventory<br>Search Volume Content | NAME                       | ⊕ LOGS     | I COMPLETED | I PENDING | I FAILED | I SCOPE  | ψ   |   |
|    |        | Licensed Software Content Management      | No data avaliable in table |            |             |           |          |          |     |   |
| 3— |        | Policies<br>Configuration Profiles        |                            |            |             |           |          |          |     |   |
| -  |        | Software Updates                          |                            |            |             |           |          |          |     | J |

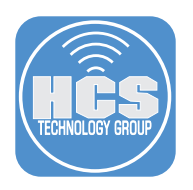

Α

- 5. Configure the following:
  A. Select the General Payload.
  B. Enter Sequoia\_cis\_lvl2\_AirDrop\_Exemption for the Name.
  C. Select Sequoia\_cis\_lvl2 for the Category.

| Options Scope                                           |                                                                        |  |
|---------------------------------------------------------|------------------------------------------------------------------------|--|
| Q. Search                                               | General                                                                |  |
| General                                                 | Name<br>Display name of the profile                                    |  |
| Accessibility<br>Not configured                         | Sequoia_cis_lvl2_AirDrop_Exemption                                     |  |
| ACME Certificate     Not configured                     | Description Brief explanation of the content or purpose of the profile |  |
| AD Certificate<br>Not configured                        |                                                                        |  |
| AirPlay<br>Not configured                               | Site Site to add the profile to None                                   |  |
| App-To-Per-App<br>VPN Mapping<br>Not configured         | Category<br>Category to add the profile to                             |  |
| Application &<br>Custom ~<br>Settings<br>Not configured | Sequela_cis_tVl2                                                       |  |
| Approved Kernel<br>Extensions<br>Not configured         | Distribution Method<br>Method to use for distributing the profile      |  |
| - Associated Demoins                                    | Install automatically                                                  |  |
| Not configured                                          | Redistribute Profile After Cancel Save                                 |  |

- 6. Scroll down and select the Application & Custom Settings Payload.
- 7. Click External Applications.
- 8. Click Add (+).

|      | Options Scope                                         |                                                                                                    |    |
|------|-------------------------------------------------------|----------------------------------------------------------------------------------------------------|----|
| Q Se | arch                                                  | External Applications                                                                                  |    |
| ®,   | General                                               | Use this section to define settings for preference domains available Remove all + A in the repository. | dd |
| ۲    | Accessibility<br>Not configured                       |                                                                                                    |    |
| ۵,   | ACME Certificate<br>Not configured                    |                                                                                                    |    |
| ٥    | AD Certificate<br>Not configured                      |                                                                                                    |    |
| Ģ    | AirPlay<br>Not configured                             |                                                                                                    |    |
| a    | App-To-Per-App<br>VPN Mapping<br>Not configured       |                                                                                                    |    |
|      | Application &<br>Custom<br>Settings<br>Not configured |                                                                                                    |    |
|      | Jamf<br>Applications                                  |                                                                                                    |    |
|      | External<br>Applications                              |                                                                                                    |    |
|      | Upload                                                | 0                                                                                                    | 2  |

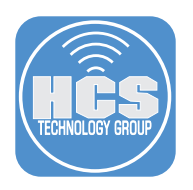

- 9. Configure the following:
  A. Source: Select Custom Schema.
  B. Preference Domain: enter org.cis\_lvl2.audit.
  C. Click Add schema.

| Ċ    | Options Scope                                                  |                                                                                                |          |
|------|----------------------------------------------------------------|------------------------------------------------------------------------------------------------|----------|
| ς Se | arch                                                           | External Applications                                                                          |          |
| 0,   | General                                                        | 1 payload configured                                                                           |          |
| ۲    | Accessibility<br>Not configured                                | org.cis_lvl2.audit × ^                                                                         |          |
| ۰,   | ACME Certificate<br>Not configured                             | Source to use for the preference domain                                                        |          |
| ۵    | AD Certificate<br>Not configured                               | Custom Schema Preference Domain The name of the preference domain (com.company.application)    | — A      |
| G    | AirPlay<br>Not configured                                      | org.cis_lvl2.audit                                                                             | <u> </u> |
| ۵    | App-To-Per-App<br>VPN Mapping<br>Not configured                | Custom Schema<br>Required JSON Schema to populate configurable properties in the Property List |          |
| 0    | Application &<br>Custom<br>Settings<br>1 payload<br>configured |                                                                                                |          |
|      | Jamf<br>Applications                                           |                                                                                                |          |
|      | External<br>Applications                                       |                                                                                                |          |
|      | Upload                                                         | • <b>8</b>                                                                                     |          |

10.Click Upload.

|     | Custom JSON Schema                                                                             |
|-----|------------------------------------------------------------------------------------------------|
|     | Custom Schema<br>Required JSON Schema to populate configurable properties in the Property List |
|     |                                                                                                |
|     | Required                                                                                       |
| 10— | Dupload Clear                                                                                  |
|     | Cancel                                                                                         |

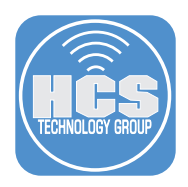

11.Navigate to: ~/Desktop/Jamf Compliance Editor - macOS Sequoia/macos\_security-sequoia/ build/cis\_lvl2/jamfpro/

NOTE: The **Jamf Compliance Editor - macOS Sequoia** folder was created on your Desktop in Section 2 of this guide.

12.Select the **cis\_lvl2.json** file.

#### 13.Click Upload.

|                                                   | Choo                            | se Files to Upl | load       | i               |                  |
|---------------------------------------------------|---------------------------------|-----------------|------------|-----------------|------------------|
| $\langle \rangle \equiv \bullet \bigcirc \bullet$ | 📄 Jamf Compliance Editor 📀 🔍 Se |                 | r 😒 🔍 Sear | arch            |                  |
| Name                                              | ^                               | Size            |            | Kind            | Date Added       |
| ✓                                                 | a                               |                 |            | Folder          | Yesterday at 9:0 |
| > 🚞 baselines                                     |                                 |                 |            | Folder          | Yesterday at 9:0 |
| > 🚞 bin                                           |                                 |                 |            | Folder          | Yesterday at 9:0 |
| v 🚞 build                                         |                                 |                 |            | Folder          | Yesterday at 9:0 |
| > 🚞 baselines                                     |                                 |                 |            | Folder          | Yesterday at 9:0 |
| ✓ is_lvl2                                         |                                 |                 |            | Folder          | Yesterday at 9:0 |
| 📠 cis_lvl2_complia                                | nce.sh                          | 485 K           | В          | shell script    | Yesterday at 9:0 |
| b cis_lvl2.adoc                                   |                                 | 426 K           | В          | Document        | Yesterday at 9:0 |
| cis_lvl2.html                                     |                                 | 739 K           | В          | HTML text       | Yesterday at 9:0 |
| is_lvl2.pdf                                       |                                 | 2.4 N           | 1B         | PDF Document    | Yesterday at 9:0 |
| cis_lvl2.xls                                      |                                 | 150 K           | В          | Microsok (.xls) | Yesterday at 9:0 |
| v 🗖 iamforo                                       |                                 |                 |            | Folder          | Yesterday at 9:0 |
| cis_lvl2.json                                     |                                 | 50 K            | в          | JSON            | Yesterday at 9:0 |
| si complianmp                                     | tions.sh                        | 3 K             | В          | shell script    | Yesterday at 9:0 |
|                                                   |                                 |                 |            | Cance           | Upload           |

#### 14.Click Save.

| Custom JSON Schema                                                                                                    |      |
|----------------------------------------------------------------------------------------------------|------|
| Custom Schema<br>Required JSON Schema to populate configurable properties in the Property List                                                                                                    |      |
| {"_feedback":"","_version":"1.0","description":"Preference Domain: org.cis_lvl2.audit,           Application: macOS Security Compliance Project","options":           {"remove_empty_properties":true},"properties":("audit_acls_files_configure";("anyOf"): |      |
| Required                                                                                                    |      |
| Upload     Clear                                                                                                    |      |
|                                                                                                    |      |
| Cancel                                                                                                    | Save |

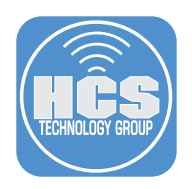

- 15.Configure the following:A. Scroll down to os\_airdrop\_disable.B. Set it to Configured.C. Exempt: set to true.

  - D. Exempt\_reason: Enter a reason of your choosing. This guide will use **Required by HCS**.

| Co<br>¢ | mputers : Configuration                                          | Profiles<br>OS Configuration Profile                  |     |
|---------|------------------------------------------------------------------|-------------------------------------------------------|-----|
| (       | Options Scope                                                    |                                                       |     |
| 2 Se    | arch                                                             | Not configured                                        |     |
| ۵,      | General                                                          | icloud_sync_disable                                   |     |
| ۲       | Accessibility<br>Not configured                                  | os_airdrop_disable                                    | — в |
| ۵,      | ACME Certificate<br>Not configured                               | Disable AirDrop     Add/Remove properties             |     |
| ۵       | AD Certificate<br>Not configured                                 | exempt<br>If value is true, exempt_reason is required |     |
| Q       | AirPlay<br>Not configured                                        |                                                       | —c  |
| 8       | App-To-Per-App<br>VPN Mapping<br>Not configured                  | Specify Exempt Reasoning Required by HCS              | — D |
| 0       | Application &<br>Custom<br>Settings ^<br>1 payload<br>configured | os_anti_virus_installed                               |     |
|         | Jamf<br>Applications                                             | os_authenticated_root_enable                          |     |
|         | External<br>Applications                                         | os_bonjour_disable © (2)<br>Cancel Save               |     |

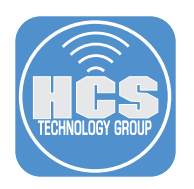

16.Click Scope.

- 17. Scope to your needs. This guide will scope to All Computers.
- 18. Click Save.

| ← New macOS (                                                           | Configuration Profi                                                        | le          |
|-------------------------------------------------------------------------|----------------------------------------------------------------------------|-------------|
| Scope                                                                   |                                                                            |             |
| Targets                                                                 | Limitations                                                                | Exclusions  |
| Target Computers<br>Computers to assign the profile to<br>All Computers | Target Users       Users to distribute the profile to       Specific Users |             |
| Selected Deployment Target                                              | 5                                                                          | + Add       |
| TARGET                                                                  | ТҮРЕ                                                                       |             |
| No Targets                                                              |                                                                            |             |
|                                                                         |                                                                            | Cancel Save |

This completes this section. In the next section, we will scope the configuration profiles created by the Jamf Compliance Editor application.

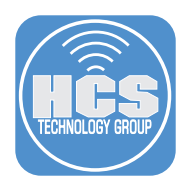

# Section 6: Scoping the JCE Computer Configuration Profiles

#### What You'll Need:

Learn what hardware, software, and information you'll need to complete the tutorials in this section.

#### Hardware and Software:

Requirements for following along with this section:

• A Jamf Pro server with administrative privileges

In this section, we'll create an Advanced Computer Search in Jamf Pro to generate reports. This allows administrators to identify which computers are compliant and which require remediation.

1. If necessary, Log into your Jamf Pro Server with administrative privileges.

|          | - Pro |   |
|----------|-------|---|
| Username |       |   |
| 1        |       |   |
| Required |       |   |
| Password |       |   |
|          |       | ଷ |
| Required |       |   |
|          |       |   |

- 2. Click Computers.
- 3. Click Configuration Profiles.
- 4. Go to the Sequoia\_cis\_lvl2 category and expand the category to see all the computer configuration profiles that were created by the Jamf Compliance Editor application. Notice none of the computer configuration profiles are scoped. We need to scope all of them to the smart group named Computers running macOS Sequoia.

|     | Pro                      |                                              |      |   |
|-----|--------------------------|----------------------------------------------|------|---|
|     | □ Computers              | Computers<br>Configuration Profiles          |      |   |
|     | Inventory                | <ul> <li>✓ Sequoia_cis_lvl2</li> </ul>       |      |   |
| 8   | Search Inventory         | Sequoia_cis_IvI2-Accessibility               | View | 0 |
| ۲   | Licensed Software        | Sequoia_cis_IvI2-applicationaccess           | View | 0 |
|     | Content Management       | Sequoia_cis_lvl2-assistant.support           | View | 0 |
|     | Policies                 | Sequoia_cis_lvl2-controlcenter               | View | 0 |
| 3 — | Configuration Profiles   | Sequoia_cis_lvl2-loginwindow                 | View | 0 |
|     | Software Updates         | Sequoia_cis_lvl2-MCX                         | View | 0 |
|     | Mac Apps                 | Sequoia_cis_lvl2-mDNSResponder               | View | 0 |
|     | Patch Management         | Sequoia_cis_lvl2-mobiledevice.passwordpolicy | View | 0 |
|     | eBooks                   | Sequoia_cis_lvl2-Safari                      | View | 0 |
|     | Groups                   | Sequoia_cis_lvl2-screensaver                 | View | 0 |
|     | Smart Computer<br>Groups | Sequoia_cis_lvl2-security.firewall           | View | 0 |
| l   | Static Computer Groups   | Sequoia_cis_lvl2-Siri                        | View | 0 |

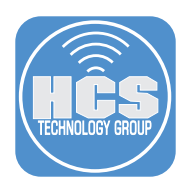

- Select the first computer configuration profile in the list. Perform the following: A. Click Scope.
   B. Click Edit.

| imitations Exclusions s thute the profile to sers * TYPE |
|----------------------------------------------------------|
| s<br>ibute the profile to<br>sers *<br>TYPE              |
| Ibule the profile to<br>sers * TYPE                      |
| туре                                                     |
|                                                          |
|                                                          |
|                                                          |
|                                                          |
|                                                          |

- 6. Click Targets.
- 7. Click Add.

| <ul> <li>Sequoia</li> </ul>                                 | _cis_lvl2-                            | Accessibility                                                 | ,          |
|-------------------------------------------------------------|---------------------------------------|---------------------------------------------------------------|------------|
| Options Scope                                               |                                       |                                                               |            |
| Targets                                                     |                                       | Limitations                                                   | Exclusions |
| Target Computers<br>Computers to assign<br>Specific Compute | Tar<br>the profile to Use<br>ers • Sp | get Users<br>rs to distribute the profile to<br>pecific Users |            |
| Selected Deploym                                            | ent Targets                           |                                                               | + Add      |

- 8. Click Computer Groups.
- 9. In the search field, enter: computers running.
- 10. Click Add for the group named: Computers running macOS Sequoia.

|     | Opti | ons Scope             |                   |        |                       |        |   |
|-----|------|-----------------------|-------------------|--------|-----------------------|--------|---|
|     |      | Targets               | Limita            | itions | Excl                  | usions |   |
|     |      | Add Deployment Target | S                 |        |                       | Done   |   |
| 8—  |      | Computers             | Computer Groups   | Users  | User G<br>Departments | Groups |   |
| 9 — |      | Q omputers running    | 1 - 1 of <b>1</b> |        |                       |        |   |
|     |      | GROUP NAME            |                   |        |                       |        |   |
|     |      | Computers running mac | OS Sequoia        |        |                       | Add    | 1 |

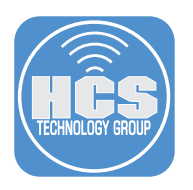

#### 11.Click Done.

| Targets        |              | Limita | tions | Exclusions  |
|----------------|--------------|--------|-------|-------------|
| Add Deployment | Targets      |        |       | Done        |
| Computers      | Computers Co |        | Users | User Groups |

## 12.Click Save.

| Sequoia_cis_lv                                                                                                | I2-Accessibility                                               |            |
|----------------------------------------------------------------------------------------------------|----------------------------------------------------------------|------------|
| Options Scope                                                                                                 |                                                                |            |
| Targets                                                                                                    | Limitations                                                    | Exclusions |
| Target Computers<br>Computers to assign the profile to<br>Specific Computers •<br>Selected Deployment Targets | Target Users Users to distribute the profile to Specific Users | + Add      |
|                                                                                                    |                                                                |            |
| TARGET                                                                                                    | TYPE                                                           |            |
| TARGET<br>Computers running macOS Sequoia                                                                     | TYPE<br>Smart Computer Group                                   | Remove     |

13.Click Previous (←).

Computers : Configuration Profiles

14. Repeat steps 4 - 13 for the remaining computer configuration profiles. They should all be scoped to Computers running macOS Sequoia when done.

| Comput | omputers<br>Configuration Profiles |      |   |   |   |                                    |  |  |
|--------|------------------------------------|------|---|---|---|------------------------------------|--|--|
| >      | Platform Single Sign On            |      |   |   |   |                                    |  |  |
| >      | Security                           |      |   |   |   |                                    |  |  |
| ~      | Sequoia_cis_lvl2                   |      |   |   |   |                                    |  |  |
| Se     | equoia_cis_IvI2-Accessibility      | View | 1 | 1 | 0 | Computers running<br>macOS Sequoia |  |  |
| Se     | equoia_cis_IvI2-applicationaccess  | View | 0 | 0 | 0 | No scope defined                   |  |  |
| Se     | equoia_cis_IvI2-assistant.support  | View | 0 | 0 | 0 | No scope defined                   |  |  |
| Se     | equoia_cis_IvI2-controlcenter      | View | 0 | 0 | 0 | No scope defined                   |  |  |
| Se     | equoia_cis_lvl2-loginwindow        | View | 0 | 0 | 0 | No scope defined                   |  |  |

This completes this section. In the next section, we will create an Advanced Computer Search for reporting.

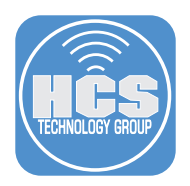

# Section 7: Creating an Advanced computer Search

#### What You'll Need:

Learn what hardware, software, and information you'll need to complete the tutorials in this section.

#### Hardware and Software:

Requirements for following along with this section:

- •A Jamf Pro server with administrative privileges
- In this section we will create an Advanced Computer Search to run reports.
- 1. If necessary, Log into your Jamf Pro Server with administrative privileges.

| Username  Required |   |
|--------------------|---|
| Required           |   |
| Required           |   |
| Password           |   |
| rassworu           |   |
|                    | 8 |
| Required           |   |
| Login              |   |

- 2. Click Computers.
- 3. Click Search Inventory.
- 4. Click New.

|        |   | Pro                                       |                                                   | Q 8   |
|--------|---|-------------------------------------------|---------------------------------------------------|-------|
| 2 —    | 8 | Computers                                 | Q Bearch Computers                                | ~     |
| -<br>2 | G | Inventory                                 | Search                                            |       |
| 3 —    | 8 | Search Inventory<br>Search Volume Content | Advanced Computer Searches                        | + New |
|        | 0 | Licensed Software                         | NAME                                              | へ ψ   |
|        |   | Content Mensel                            | AppleCare Warranty Expiration - Less Than 30 Days |       |

- 5. Select the checkbox for Save this search.
- 6. Enter Sequoia CIS Benchmarks Level 2 Report for the Display Name.

| Computers : Advanced Computer Search                          | ) |
|---------------------------------------------------------------|---|
| New Advanced Computer Search                                  |   |
| Search Criteria Display Reports                               |   |
| Display Name<br>Display name for the advanced computer search |   |
| Sequoia CIS Benchmarks Level 2 Report                         | 6 |
| Site                                                          |   |
| Site to add the advanced computer search to None •            |   |
| Save this search                                              | J |

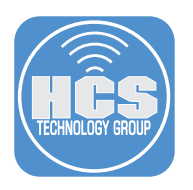

- 7. Click Criteria.
- 8. Click Add.

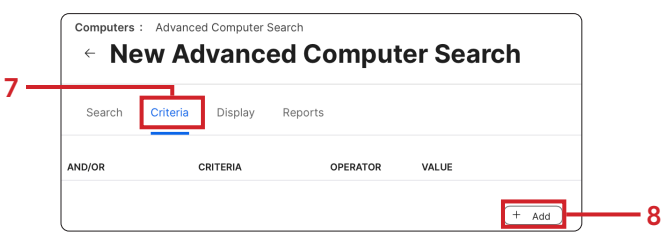

9. Click Show Advanced Criteria.

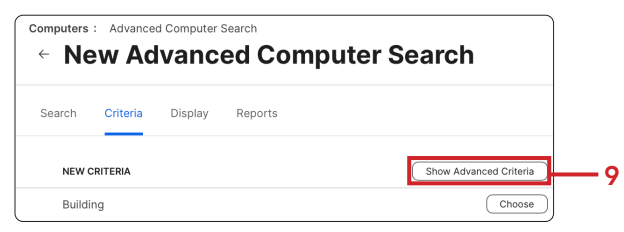

10. Find Operating System Version and click Choose.

| Operating System Version | Choose |
|--------------------------|--------|
| operating system version | Clique |

- 11. Select **like** for the Operator.
- 12. Enter **15** for the Value.

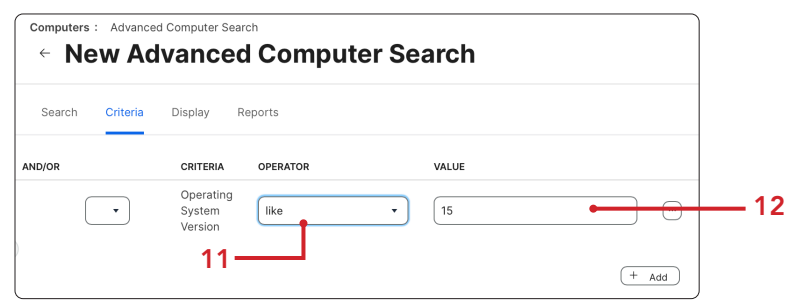

- 13. Click Display.
- 14. Click Extension Attributes.

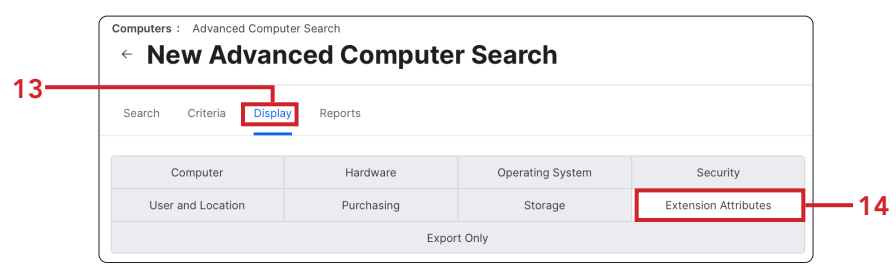

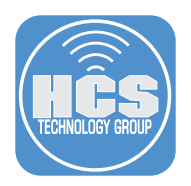

- 15. Select the following extension attributes:
  - Compliance Exemptions
  - Compliance Failed Result List
  - Compliance Failed Results Count
  - Compliance Version

16. Click Save

|     | Computers : Advanced Computer Search<br>← New Advanced Computer S | earch                                  |            |
|-----|-------------------------------------------------------------------|----------------------------------------|------------|
|     | Search Criteria Display Reports                                   |                                        |            |
|     | Compliance - Exemptions                                           |                                        |            |
| 15  | Compliance - Failed Result List                                   |                                        |            |
| 15— | Compliance - Failed Results Count                                 |                                        |            |
|     | Compliance - Version                                              |                                        |            |
|     | Controller Chip Type - T1 or T2                                   |                                        |            |
|     | Current Logged in User                                            |                                        |            |
|     | Days since last reboot                                            |                                        |            |
|     | Default Web Browser                                               | en den soorte den soorte den soorte de |            |
|     | Deployment Type                                                   | 8                                      | <b>a 1</b> |
|     | Dockutil Installed                                                | Cancel                                 | Save       |

17.Click View.

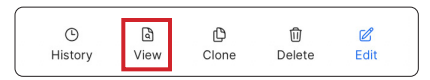

18.A list of complaint computers will be shown. You have the option of creating a report showing the compliance of the organizations computers by clicking the report button. A report can be exported in .csv, tsv, or xml formats.

| <b>X</b> Filter Results | 1 - 2 of 2         |                          |              |                                 | + New           |
|-------------------------|--------------------|--------------------------|--------------|---------------------------------|-----------------|
| AME                     |                    | TE 🜵 LAST CHECK-IN       | I IP ADDRESS | COMPLIANCE - FAILED RESULT LIST |                 |
| Keith Macbook Pr        | o 4 minutes ago    | 5 minutes ago            | 24.44.131.89 | icloud_sync_disable os_airdrop_ | disable os_bonj |
| Keith's Mac             | 09/04/2024 at 4:54 | PM 09/04/2024 at 6:56 PM | 24.44.131.89 |                                 |                 |
|                         |                    |                          |              |                                 |                 |

This completes this section. In the next section, we will use the Jamf Compliance Editor to create a CIS Level 2 Baseline for iOS devices.

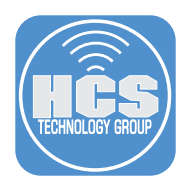

# Section 8: Creating a Jamf Compliance Editor CIS Level 2 Baseline for iOS.

#### What You'll Need:

Learn what hardware, software, and information you'll need to complete the tutorials in this section.

#### Hardware and Software:

Requirements for following along with this section:

- Jamf Compliance Editor Application
- A Jamf Pro server with administrative privileges

In this section we use the Jamf Compliance Editor application to create a Jamf Compliance Editor using the CIS level 2 benchmark.

1. Open the Jamf Compliance Editor located in the Applications folder.

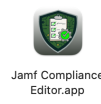

- 2. Click iOS/iPadOS.
- 3. Click Create new project

|   |                           | Existing project   |   |
|---|---------------------------|--------------------|---|
|   |                           | Create new project | 3 |
| 2 | maces iOS/iPadOS visionOS |                    |   |

- 4. Select your iOS version. This guide will use iOS 18.
- 5. Click Create.

|     | n the list: |            |        |        |          |
|-----|-------------|------------|--------|--------|----------|
| 4 — | ios 18      | $\bigcirc$ | Cancel | Create | <u> </u> |

- 6. Navigate to the Desktop and click New Folder.
- 7. Click Save.

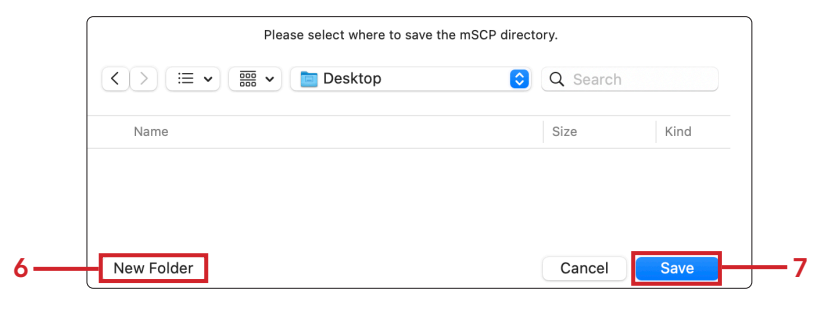

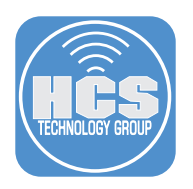

#### 8. Configure the following:

A. Folder name Jamf Compliance Editor - iOS 18 (Change iOS 18 to match whatever version you selected in step 3)

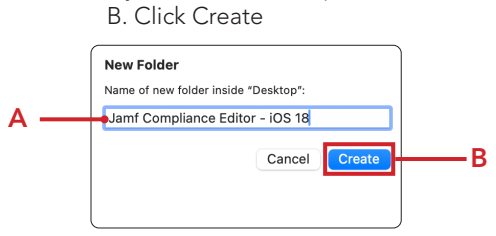

9. Confirm the save location matches what you created in the previous step.

### 10.Click Save

| Please select where to save the mSCP direct | Q Search |      |
|---------------------------------------------|----------|------|
| Name                                        | Size     | Kind |
|                                             |          |      |
| New Folder                                  | Cancel   | Save |

- 11. Select a Benchmark. This guide will select CIS Benchmark Level 2 BYOD.
- 12. Click OK.

|     | Please select a Security Benchmark from the list: |        |      |
|-----|---------------------------------------------------|--------|------|
| 10— | CIS Benchmark - Level 2 BYOD 📀                    | Cancel | — 11 |

13.Click Create Guidance.

| •••                                             | Jamf Compliance Editor                                         | Qr Search |                 |                 |  |  |
|-------------------------------------------------|----------------------------------------------------------------|-----------|-----------------|-----------------|--|--|
| CIS Benchmark - Level 2 BYOD<br>IOS/IPadOS 18.0 | Rules 25 Rules, 25 included, 25 found Sort - ID S              |           |                 |                 |  |  |
| Sections                                        | ✓ 2.2.1.3 Ensure Managed Apps Storing Data in iCloud is S      |           |                 |                 |  |  |
| All Sections                                    | ✓ 2.2.1.10 Ensure Treat AirDrop as unmanaged destination i     |           |                 |                 |  |  |
|                                                 | 2.2.1.8 Ensure Allow documents from managed sources i          |           |                 |                 |  |  |
| iCloud                                          | 2.2.1.9 Ensure Allow documents from unmanaged source           |           |                 |                 |  |  |
| iOS                                             |                                                                |           |                 |                 |  |  |
|                                                 | 2.2.1.12 Disable Sending Diagnostic and Usage Data to A        |           |                 |                 |  |  |
| Password Policy                                 | ✓ 2.2.1.7 Ensure Force automatic date and time is set to En    |           |                 |                 |  |  |
|                                                 | 2.2.1.4 Ensure Force Encrypted Backups is Enabled              |           |                 |                 |  |  |
| Supplemental                                    | ✓ 2.2.1.11 Disable Handoff                                     |           |                 |                 |  |  |
|                                                 | 2.7.2 Ensure Allow Mail Drop is set to Disabled                |           |                 |                 |  |  |
|                                                 | 2.7.1 Ensure Allow user to move messages from this acco        |           |                 |                 |  |  |
|                                                 | 2.2.1.5 Disable Personalized Advertising                       |           |                 |                 |  |  |
|                                                 | 2.2.2.2 Ensure Accept cookies is set to From websites I v      |           |                 |                 |  |  |
|                                                 | 2.2.2.1 Ensure Force Fraud Warning is set to Enabled           |           |                 |                 |  |  |
|                                                 | 2.2.1.14 Ensure Show Control Center in Lock screen is se       |           |                 |                 |  |  |
|                                                 | 2.2.1.15 Ensure Show Notification Center in Lock screen i      |           |                 |                 |  |  |
|                                                 | 2.3.3.1.2 Ensure Allow Ciri while device is lealed is eat to D |           |                 |                 |  |  |
| CIS Benchmark - Level 2 BYOD 📀 ၇                | + - Show All                                                   |           | Jamf Pro Upload | Create Guidance |  |  |

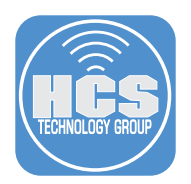

14.At the message below, click Close.

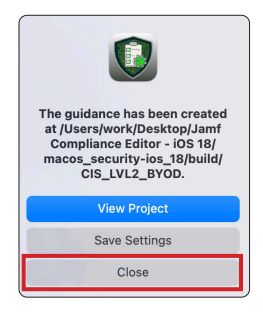

15.Click Jamf Pro Upload. This will upload all the Rules in the list. If you don't want the full rule set, you can deselect the rules you don't want before uploading to Jamf Pro.

| •••                                             | Jamf Compliance Editor                                       | Q~ Search                       |  |  |  |  |
|-------------------------------------------------|--------------------------------------------------------------|---------------------------------|--|--|--|--|
| CIS Benchmark - Level 2 BYOD<br>iOS/iPadOS 18.0 | Rules 25 Rules, 25 included, 25 found Sort - ID              |                                 |  |  |  |  |
| Sections                                        | ✓ 2.2.1.3 Ensure Managed Apps Storing Data in iCloud is S    |                                 |  |  |  |  |
| All Sections                                    | 2.2.1.10 Ensure Treat AirDrop as unmanaged destination i     |                                 |  |  |  |  |
|                                                 | 2.2.1.8 Ensure Allow documents from managed sources i        |                                 |  |  |  |  |
| iCloud                                          | 2.2.1.9 Ensure Allow documents from unmanaged source         |                                 |  |  |  |  |
| ios                                             | 2.2.1.13 Ensure Force Apple Watch wrist detection is set     |                                 |  |  |  |  |
|                                                 | 2.2.1.12 Disable Sending Diagnostic and Usage Data to A      |                                 |  |  |  |  |
| Password Policy                                 | 2.2.1.7 Ensure Force automatic date and time is set to En    |                                 |  |  |  |  |
|                                                 | 2.2.1.4 Ensure Force Encrypted Backups is Enabled            |                                 |  |  |  |  |
| Supplemental                                    | 2.2.1.11 Disable Handoff                                     |                                 |  |  |  |  |
|                                                 | 2.7.2 Ensure Allow Mail Drop is set to Disabled              |                                 |  |  |  |  |
|                                                 | 2.7.1 Ensure Allow user to move messages from this acco      |                                 |  |  |  |  |
|                                                 | 2.2.1.5 Disable Personalized Advertising                     |                                 |  |  |  |  |
|                                                 | 2.2.2.2 Ensure Accept cookies is set to From websites I v    |                                 |  |  |  |  |
|                                                 | 2.2.2.1 Ensure Force Fraud Warning is set to Enabled         |                                 |  |  |  |  |
|                                                 | ✓ 2.2.1.14 Ensure Show Control Center in Lock screen is se   |                                 |  |  |  |  |
|                                                 | 2.2.1.15 Ensure Show Notification Center in Lock screen i    |                                 |  |  |  |  |
|                                                 | 2.2.1.2 Ensure Allow Ciri while device is leaked is set to D |                                 |  |  |  |  |
| CIS Benchmark - Level 2 BYOD 📀 🕐                | + - Show All                                                 | Jamf Pro Upload Create Guidance |  |  |  |  |

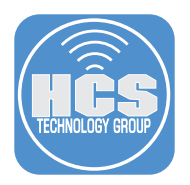

16.Enter the name of your Jamf Pro server.

- 17.Enter the URL of your Jamf Pro server.
- 18.Enter the client ID we saved in section one of this guide.
- 19.Enter the secret we saved in section one of this guide.
- 20.Enable save credentials.
- 21.Select the checkbox for Use API Role.
- 22.Click Continue.

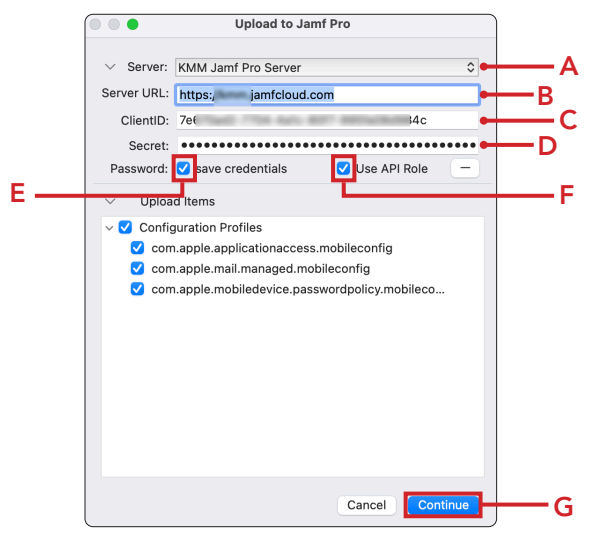

23.Quit the Jamf Compliance Editor app.

This completes this section. In the next section, we will create a smart device group for iOS devices using Account Driven Enrollment.

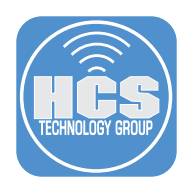

# Section 9: Creating a Smart Device Group for iOS Devices using Account Driven Enrollment.

#### What You'll Need:

Learn what hardware, software, and information you'll need to complete the tutorials in this section.

#### Hardware and Software:

- Requirements for following along with this section:
  - A Jamf Pro server with administrative privileges

In this section we will create a Smart Device Group for iOS Devices using Account Driven Enrollment. We will use iPadOS 18.3 with CIS Benchmark Level 2 for Account Driven user enrollment as our example for this section. The process is the same for other versions of iOS/ iPadOS/visionOS using different baselines and benchmarks.

Remediation/Scripts for iOS/iPadOS/visionOS:

The ability to audit or remediate does not exist for iOS/iPadOS/visionOS. Once the configuration profile has been validated as deployed by the MDM server it is

considered compliant. There are no scripts that can audit or remediate an iOS/iPadOS/ visionOS device, nor are Jamf Pro Extension Attributes available.

1. If necessary, Log into your Jamf Pro Server with administrative privileges.

|          | - Pro  |   |
|----------|--------|---|
| Username |        |   |
| 1        |        |   |
| Required |        |   |
| Password |        |   |
|          |        | 8 |
| Required |        |   |
|          | Log in |   |

- 2. Click Devices.
- 3. Click Smart Device Groups.
- 4. Click New.

| [   | 2 | Pro                      |                             |                      | Q 8                    |
|-----|---|--------------------------|-----------------------------|----------------------|------------------------|
|     |   | Co Devices               | Mobile Devices Smart Device | e Groups             |                        |
| 2 — | G | Inventory                |                             |                      | + New                  |
|     | 8 | Search Inventory         | NAME                        | △ I MEMBERSHIP COUNT | I AUTOMATED MANAGEMENT |
|     | ٩ | Search Volume Content    | All Managed iPads           | 0                    | No                     |
|     |   | Content Management       | All Managed iPhones         | 1                    | No                     |
|     |   | Configuration Profiles   | All Managed iPod touches    | 0                    | No                     |
|     |   | Software Updates         |                             |                      |                        |
|     |   | Provisioning Profiles    |                             |                      |                        |
|     |   | Personal Device Profiles |                             |                      |                        |
|     |   | Mobile Device Apps       |                             |                      |                        |
|     |   | eBooks                   |                             |                      |                        |
|     |   | Groups                   |                             |                      |                        |
| 3 — |   | Smart Device Groups      |                             |                      |                        |
| l   |   | Static Device Groups     |                             |                      |                        |

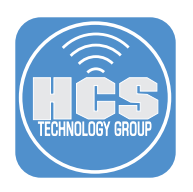

- 5. Configure the following: A. Click Mobile Device Group.
  - B. Enter Account Driven User Enrolled iOS/iPadOS devices running iOS 18 for the Display Name.

| <br>Mobile Device Group Criteria Automated Management           |  |
|-----------------------------------------------------------------|--|
| Display Name                                                    |  |
| Account Driven Liser Enrolled iOS/iPadOS devices running iOS 18 |  |
| Site<br>Site to add the smart mobile device group to            |  |
|                                                                 |  |
|                                                                 |  |
| ⊙ 🛱                                                             |  |
| Cancel Save                                                     |  |

- 6. Click Criteria.
- 7. Click Add.

|     | Mobile Devic<br>← Ne | es : Smart Device G<br>Smart N | <sup>Toups</sup><br>Mobile De | vice Gr | oup   |     |
|-----|----------------------|--------------------------------|-------------------------------|---------|-------|-----|
| 6 — | Mobile De            | rico Group Criteria            | Automated Man                 | agement |       |     |
|     | AND/OR               | CRITERIA                       | OPERATOR                      | VALUE   |       |     |
|     | No Criteria Sp       | ecified                        |                               |         |       |     |
|     |                      |                                |                               |         | + Ada | • 7 |

8. Click Show Advanced Criteria.

| Mobile Devices : Smart | Device Grou<br>art M | obile Device         | Group                  |
|------------------------|----------------------|----------------------|------------------------|
| Mobile Device Group    | Criteria             | Automated Management |                        |
| NEW CRITERIA           |                      |                      | Show Advanced Criteria |

9. Scroll down to OS Version and click Choose.

| OS Version Choose |
|-------------------|
|-------------------|

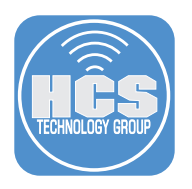

## 10.Configure the following:

- A. Select like for the Operator.
- B. Enter **18** for the Value
- C. Click Add

| Mobile Devices :<br>← <b>New</b> | Smart Device G            | Broups<br>Mobile Dev | vice Group |              |   |
|----------------------------------|---------------------------|----------------------|------------|--------------|---|
| Mobile Device                    | Group Criteri             | a Automated Manag    | ement      |              |   |
| AND/OR                           | CRITERIA<br>OS<br>Version |                      | VALUE      | <br>• Delete |   |
| 2                                |                           |                      | В          | + Add        | c |

11. Click Show Advanced Criteria.

| Mobile Devices : Smart | Device Grou | obile Device G       | roup                   |
|------------------------|-------------|----------------------|------------------------|
| Mobile Device Group    | Criteria    | Automated Management |                        |
| NEW CRITERIA           |             |                      | Show Advanced Criteria |

12. Select Device Ownership Type and click Choose.

| Device Ownership Type | Choose |
|-----------------------|--------|

- 13. Configure the following:
  - A. From the menu select and
  - B. Select **is** for the Operator.
  - C. Enter Personal (Account-Driven User Enrollment) for the Value.
  - D. Click Add

| Mobile Devices : Smart | Device Groups<br>art Mobile De | evice Group |                                    |              |
|------------------------|--------------------------------|-------------|------------------------------------|--------------|
| Mobile Device Group    | Criteria Automated Ma          | nagement    |                                    |              |
| AND/OR                 | CRITERIA OPER                  | ATOR        | VALUE                              |              |
| •                      | OS Version                     | •           | 18                                 | <br>Delete   |
| and 🔹 💌                | Device<br>Ownership Type       | •           | Personal (Account-Driven User Enro | <br>• Delete |
|                        | В —                            | J           | с —                                | + Add        |

14. Click Show Advanced Criteria.

| Mobile Devices : Smart | Device Grou | ps<br>obile Device Group |                        |
|------------------------|-------------|--------------------------|------------------------|
| Mobile Device Group    | Criteria    | Automated Management     |                        |
| NEW CRITERIA           |             |                          | Show Advanced Criteria |

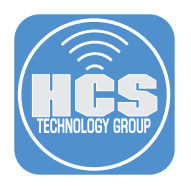

15. Select Device Ownership Type and click Choose.

| Device Owne | ership Type | Choose |
|-------------|-------------|--------|
| Device Owne | arship type | CR     |

- 16. Configure the following:
  - A. From the menu select **or**
  - B. Select **is** for the Operator.
  - C. Enter **Personal (User Enrollment)** for the Value.
  - D. From the menu to the right of and, Select an open parentheses { ( ).
  - E. From the menu to the left Delete, select a closed parentheses { ) }.

F. Click Save

| Mobile Device Gro | up Criteria Automat       | ed Management Repo | orts                         |              |     |        |
|-------------------|---------------------------|--------------------|------------------------------|--------------|-----|--------|
| AND/OR            | CRITERIA                  | OPERATOR           | VALUE                        |              |     |        |
|                   | OS Version                | like               | • 18                         |              | •   | Delete |
| and •             | Device     Ownership Type | is •               | Personal (Account-Driven Use | er Enrollmei | •   | Delete |
| or •              | Device     Ownership Type | is •               | Personal (User Enrollment)   |              | ) • | Delete |
|                   | В-                        |                    | с                            |              |     | E      |
|                   |                           |                    | -                            |              |     |        |
|                   |                           |                    |                              |              |     |        |
|                   |                           |                    |                              |              |     |        |
|                   |                           |                    |                              |              |     |        |
|                   |                           |                    |                              |              |     |        |
|                   |                           |                    |                              |              |     |        |

17.Click Previous (←).

| Mobile Dev | /ices : | Smart Device Groups                                        |
|------------|---------|------------------------------------------------------------|
| ← Ac       | cco     | unt Driven User Enrolled iOS/iPadOS devices running iOS 18 |

18. Confirm Account Driven User Enrolled iOS/iPadOS devices running iOS 18 is shown in the list.

| Mobile Devices<br>Smart Device Groups                          |   |
|----------------------------------------------------------------|---|
|                                                                |   |
| NAME                                                           |   |
| Account Driven User Enrolled iOS/iPadOS devices running iOS 18 | 0 |
| All Managed iPads                                              | 1 |

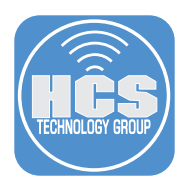

- 19. Click Devices.
- 20. Click Configuration Profiles.
- 21. Go to **iOS18\_cis\_lvl2\_byod** category and expand the category to see all the computer configuration profiles that were created by the Jamf Compliance Editor app.
- 22. Select the first configuration profile in the list.

|     |   | Pro                      |                                                     |            |              |   |           | \$ \$               |  |
|-----|---|--------------------------|-----------------------------------------------------|------------|--------------|---|-----------|---------------------|--|
|     | 8 | C Devices                | Mobile Devices<br>Configuration P                   | rofiles    | 6            |   |           |                     |  |
| 19— | G | Inventory                | C Filter results                                    | 1 - 5 of 5 |              | + | - New     | oload 📃 🛞           |  |
|     | 8 | Search Inventory         | 21                                                  | 1.1000     |              |   |           |                     |  |
|     | Ø | Search Volume Content    |                                                     | III LOGS   | III COMPLETE |   | IN PAILED |                     |  |
|     | ø | Content Management       | iOS18_cis_lvl2_by                                   | od         |              |   |           |                     |  |
| 20— |   | Configuration Profiles   | iOS18_cis_lvl2_byod-                                | View       | 0            | 0 | 0         | No scope            |  |
|     |   | Software Updates         | applicationaccess                                   |            | Ŭ            | Ŭ | Ŭ         | defined             |  |
|     |   | Provisioning Profiles    | iOS18_cis_lvl2_byod-                                | View       | 0            | 0 | 0         | No scope            |  |
|     |   | Personal Device Profiles | mail.managed                                        |            |              |   |           | defined             |  |
|     |   | Mobile Device Apps       | iOS18_cis_lvl2_byod-<br>mobiledevice.passwordpolicy | View       | 0            | 0 | 0         | No scope<br>defined |  |
|     |   | eBooks                   |                                                     |            |              |   |           |                     |  |

- 23. Select Scope.
- 24. Click Edit.

| ns Scope 2                                                                                | 3                         |             | Show in Jan | if Pro Dash | board |
|-------------------------------------------------------------------------------------------|---------------------------|-------------|-------------|-------------|-------|
| Targets                                                                                   | Limitatio                 | ons         | Ex          | clusions    |       |
| arget Mobile Devices                                                                      | Target Users              |             |             |             |       |
| Mobile devices to assign the<br>profile to. Does not apply to<br>personally owned devices | Users to distribute<br>to | the profile |             |             |       |
| Specific Mobile Dev 🔹                                                                     | Specific Users            | Ŧ           |             |             |       |
| RGET                                                                                      | т                         | YPE         |             |             |       |
| Targets                                                                                   |                           |             |             |             |       |
|                                                                                           |                           |             |             |             |       |
|                                                                                           |                           |             |             |             |       |
|                                                                                           | o D                       | ė           | ¢           | ŵ           | ø     |

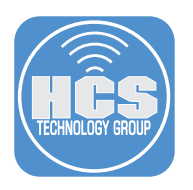

#### 25.Click Add.

| Options Scope                                                                                                    |                                                    |            |
|----------------------------------------------------------------------------------------------------|----------------------------------------------------|------------|
| Targets                                                                                                    | Limitations                                        | Exclusions |
| Target Mobile Devices<br>Mobile devices to assign the profile to.<br>Does not apply to personally owned<br>devices | Target Users<br>Users to distribute the profile to |            |
| Specific Mobile Devices •                                                                                          | Specific Users                                     |            |

## 26.Perform the following:

- A. Select Mobile Device Groups
- B. In the search field enter: account driven
- C. Click add next to Account Driven User Enrolled iOS/iPadOS devices running iOS 18

| Add Deployment Targets Done<br>Mobile Devices Mobile Device Groups Users User Groups<br>Buildings Departments         | Options Scope            |                      |         |             |
|----------------------------------------------------------------------------------------------------|--------------------------|----------------------|---------|-------------|
| Mobile Devices         Mobile Device Groups         Users         User Groups           Buildings         Departments | Add Deployment Targets   | <b>—</b> A           |         | Done        |
| Buildings Departments                                                                                                 | Mobile Devices           | Mobile Device Groups | Users   | User Groups |
|                                                                                                    | Building                 | gs                   | Departr | nents       |
| Q account driven 1 - 1 of 1                                                                                           | Q account driven 1 - 1 o | f1                   |         |             |
|                                                                                                    |                          |                      |         |             |

#### 27.Click Done.

| ions Scope             |                      |       |             |
|------------------------|----------------------|-------|-------------|
| Targets                | Limitation           | 3     | Exclusions  |
| Add Deployment Targets |                      |       | Done        |
| Add Deployment Targets | Mobile Device Groups | Users | User Groups |

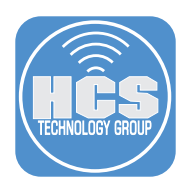

### 28.Click Save.

| Targets                                                                                   | Limitations                        |                        | Exclusions        |     |
|-------------------------------------------------------------------------------------------|------------------------------------|------------------------|-------------------|-----|
| Target Mobile Devices                                                                     | Target Users                       |                        |                   |     |
| Mobile devices to assign the profile to.<br>Does not apply to personally owned<br>devices | Users to distribute the profile to |                        |                   |     |
| Specific Mobile Devices                                                                   | Specific Users                     | • ]                    |                   |     |
|                                                                                           |                                    |                        |                   |     |
| Selected Deployment Targets                                                               |                                    |                        | +                 | Add |
| Selected Deployment Targets                                                               |                                    | ТҮРЕ                   | +                 | Add |
| Selected Deployment Targets<br>ARGET<br>Account Driven User Enrolled iOS/IPadOS           | devices running iOS 18             | TYPE<br>Smart Mobile D | + evice Group Res | Add |

#### 29.Click Previous ( $\leftarrow$ ).

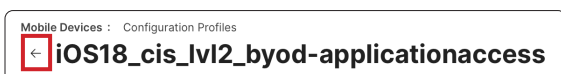

30. Scope the remaining two configuration profiles to the mobile device group named Account Driven User Enrolled iOS/iPadOS devices running iOS 18.

| ( ~ | iOS18_cis_lvl2_byod                                 |      |   |   |   |                                                                      |
|-----|-----------------------------------------------------|------|---|---|---|----------------------------------------------------------------------|
|     | iOS18_cis_IvI2_byod-applicationaccess               | View | 0 | 0 | 0 | Account Driven User Enrolled<br>iOS/iPadOS devices running<br>iOS 18 |
|     | iOS18_cis_lvl2_byod-mail.managed                    | View | 0 | 0 | 0 | No scope defined                                                     |
|     | iOS18_cis_lvl2_byod-<br>mobiledevice.passwordpolicy | View | 0 | 0 | 0 | No scope defined                                                     |

This completes this section. In the next section, we use the Jamf Compliance Editor - macOS Sequoia project we created in section two of this guide using the CIS Benchmark - Level 2 to audit a local Mac computer.

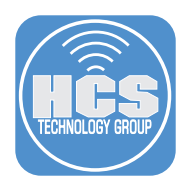

# Section 10: Run a local Mac Computer Audit

#### What You'll Need

Learn what hardware, software, and information you'll need to complete the tutorials in this section.

#### Hardware and Software

Requirements for following along with this section:

- A Mac computer with administrative privileges
  - Jamf Compliance Editor Application
  - The Jamf Compliance Editor macOS Sequoia project we created in section two of this guide.

In this section, we use the Jamf Compliance Editor - macOS Sequoia project we created in section two of this guide using the CIS Benchmark - Level 2 to audit a local Mac computer.

1. If necessary, Open Jamf Compliance Editor.

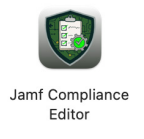

2. Click Existing project.

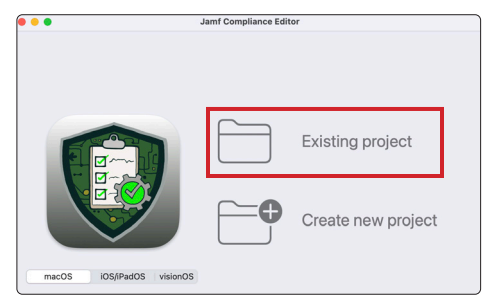

- 3. Select the Jamf Compliance Editor macOS Sequoia folder located on your Desktop.
- 4. Select the macos\_security-sequoia folder.
- 5. Click Open.

| Favorites                                                         | Please select your mSCP directory.                                                                                                    |
|-------------------------------------------------------------------|----------------------------------------------------------------------------------------------------|
| <ul> <li>Recents</li> <li>Applicati</li> </ul>                    | <> III • III • III • Content • Content • Conte |
| <ul> <li>Desktop</li> <li>Documents</li> <li>Downloads</li> </ul> | □ Jamf Compliance Editor - macOS Sequoia → □ macOs_security-sequoia → □ t<br>↓                                                                                                    |
| Locations                                                         |                                                                                                    |
| Tags<br>Red                                                       |                                                                                                    |
| Yellow                                                            | Cancel Open                                                                                                    |

- 6. Select CIS Benchmark Level 2.
- 7. Click OK.

|     | Please select a Se      | curity Bench | mark from the list: |    |               |
|-----|-------------------------|--------------|---------------------|----|---------------|
| 6 — | CIS Benchmark - Level 2 | $\bigcirc$   | Cancel              | ок | <del></del> 7 |

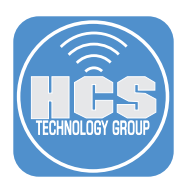

8. Click the Audit button.

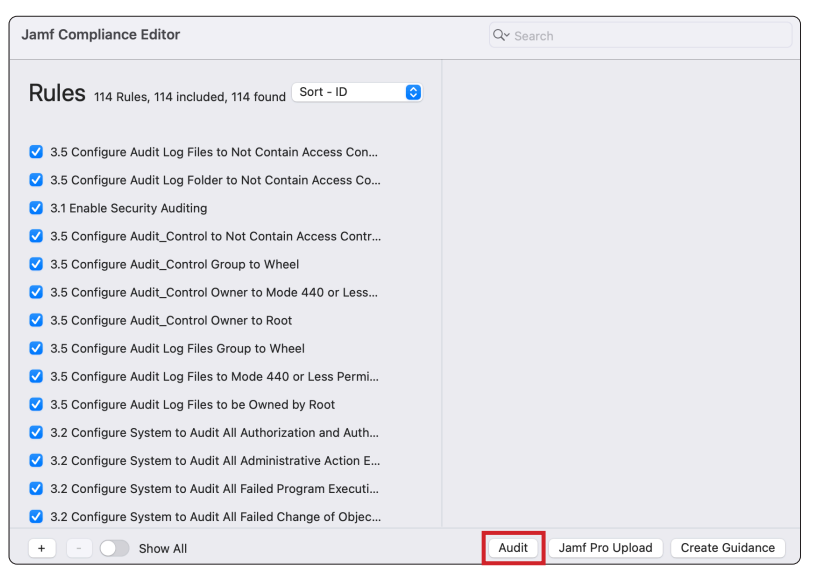

9. If prompted with the message below, select Allow.

NOTE if you did not see notification, you can enable the background item for Jamf Compliance Editor here: System Settings > General > Login Items & Extensions > Allow in Background.

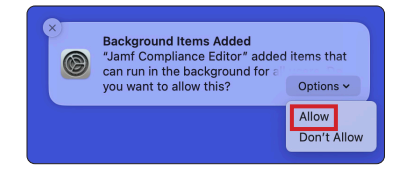

- 10. Enter your administrator credentials.
- 11. Click Unlock.

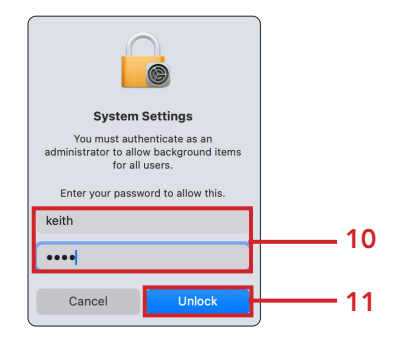

12. Click Run.

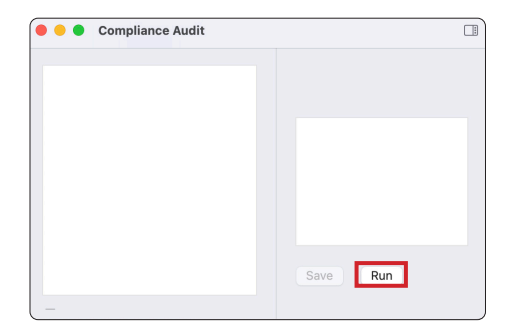

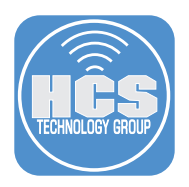

- 13. Confirm the output of the CIS Benchmark Level 2 local audit is shown below.
- 14. Click Save.

NOTE: The results show in the image below were run on a NON compliant Mac computer to demonstrate what you would see if issue were found.

15.Enter Local-Audit-Keith-MBA.csv (replace Keith with your name.)

16.Select Desktop as the destination.

17.Click Save

| Save As: | Local-Audit-Keith-MBA.csv | •          | 15 |
|----------|---------------------------|------------|----|
| Tags:    |                           |            |    |
| Where:   | 📄 Desktop 📀               | ~ <b>•</b> | 16 |
|          | Cancel                    | Save       | 17 |

18.Open the csv file that was saved to your desktop.

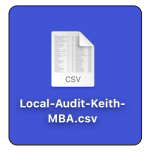

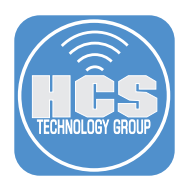

| O Local-Audit-Keith-MBA.csv                                      |         |              |                 |
|------------------------------------------------------------------|---------|--------------|-----------------|
| Title                                                            | Finding | Result value | Expected Result |
| Password Policy                                                  |         |              |                 |
| Require Passwords to Match the Defined Custom Regular Expression | true    | false        | string: true    |
| Restrict Maximum Password Lifetime to \$ODV Days                 | true    | null         | integer: 365    |
| Prohibit Password Reuse for a Minimum of \$ODV Generations       | true    | null         | string: yes     |
| Limit Consecutive Failed Login Attempts to \$ODV                 | true    | null         | string: yes     |
| Set Account Lockout Time to \$ODV Minutes                        | true    | null         | string: yes     |
| Require Passwords Contain a Minimum of One Special Character     | true    | null         | string: true    |
| Require Passwords Contain a Minimum of One Numeric Character     | true    | 0            | integer: 1      |
| Require a Minimum Password Length of \$ODV Characters            | true    | false        | string: true    |
| System Settings                                                  |         |              |                 |
| Ensure Time Machine Volumes are Encrypted                        | false   | 0            | integer: 0      |
| Enforce macOS Updates are Automatically Installed                | true    | null         | string: true    |
| Enforce Session Lock After Screen Saver is Started               | true    | false        | string: true    |
| Ensure Location Services Is In the Menu Bar                      | true    | null         | boolean: 1      |
| Disable Guest Access to Shared SMB Folders                       | true    | null         | boolean: 0      |
| Disable Printer Sharing                                          | false   | 1            | boolean: 1      |
| Enable Bluetooth Menu                                            | true    | null         | integer: 18     |
| Require Administrator Password to Modify System-Wide Preferences | true    | 0            | integer: 1      |
| Enable Location Services                                         | false   | true         | string: true    |
| Enforce Software Update App Update Updates Automatically         | true    | null         | string: true    |
| Disable the Guest Account                                        | true    | false        | string: true    |
| Enforce Software Update Downloads Updates Automatically          | true    | null         | string: true    |
| Disable Personalized Advertising                                 | true    | null         | string: false   |
| Disable Remote Management                                        | false   | 1            | integer: 1      |
| Configure Login Window to Prompt for Username and Password       | true    | null         | string: true    |
| Disable Server Message Block Sharing                             | true    | 0            | integer: 1      |
| Secure Hot Corners                                               | false   | 0            | integer: 0      |
| Enforce Screen Saver Timeout                                     | true    | false        | string: true    |
| Disable Password Hints                                           | true    | null         | integer: 0      |
| Enforce Software Update Automatically                            | true    | null         | string: true    |

19. The file contains a full report of all the items that passed and failed the local audit using the CIS Benchmark - Level 2.

This completes this section. In the next section, we will modify the CIS Benchmark - Level 2 to create a risk based benchmark and report with custom author names.

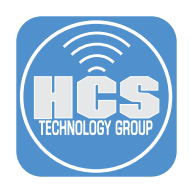

## Section 11: Risk based benchmarks and reports

#### What You'll Need

Learn what hardware, software, and information you'll need to complete the tutorials in this section.

#### Hardware and Software

Requirements for following along with this section:

- A Mac computer with administrative privileges
- Jamf Compliance Editor Application
- The Jamf Compliance Editor macOS Sequoia project we created in section two of this guide.

In this section we modify the Jamf Compliance Editor - macOS Sequoia project we created in section two of this guide using the CIS Benchmark - Level 2 to create a risk based benchmark. Modifying CIS benchmarks becomes risk-based when changes are informed by specific risk evaluations, ensuring that controls are tailored to mitigate key threats effectively while maintaining operational balance.

1. If necessary, Open Jamf Compliance Editor.

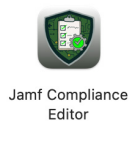

2. Select Existing project.

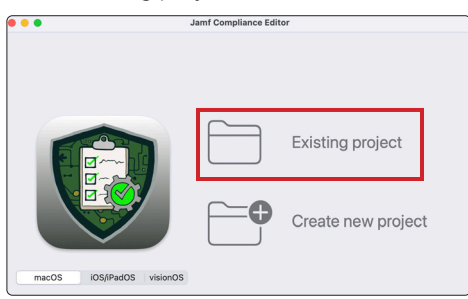

- 3. Select the Jamf Compliance Editor macOS Sequoia folder located on your Desktop
- 4. Select the macos\_security-sequoia folder
- 5. Click Open

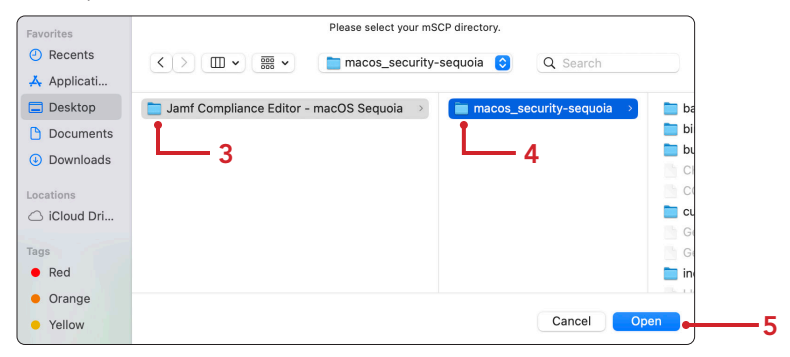

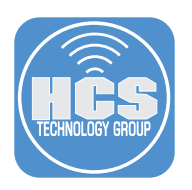

- 6. Select CIS Benchmark Level 2.
- 7. Click OK.

|     | Please select a Sec     | curity Benchm | nark from the list: |          |
|-----|-------------------------|---------------|---------------------|----------|
| 6 — | CIS Benchmark - Level 2 | ٢             | Cancel OK           | <u> </u> |

- 8. Deselect the checkbox for 3.1 Enable Security Auditing. Confirm an "M" to the right of 3.1 Enable Security Auditing. This means the baseline was modified
- 9. Click Create Guidance

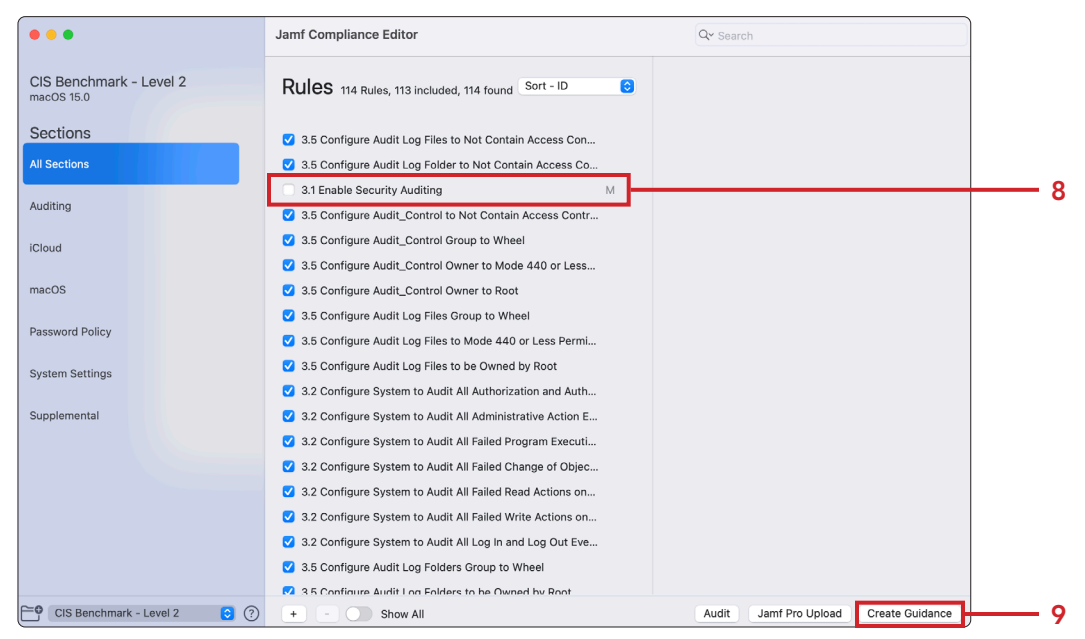

- 10.Enter a name for the benchmark. This guide will use CIS2-HCS\_Risk\_Based\_Guidance. NOTE: If you use spaces, JCE will rename it with underscores and dashes.
- 11.Click OK.

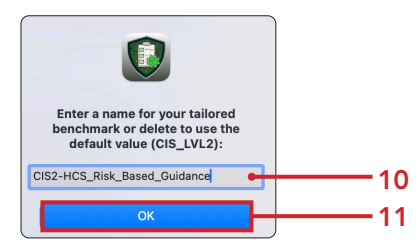

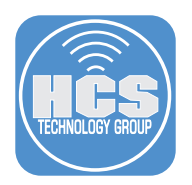

#### 12.Click View Project.

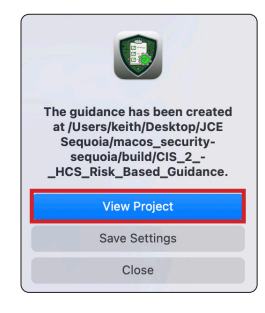

13.Open the file named cis2-hcs\_risk\_based\_guidance.pdf. NOTE: You filename will be different.

| cis2-hcs_risk_based_guidance               |                 |
|--------------------------------------------|-----------------|
| Name                                       | A Date Modified |
| cis2-hcs_risk_based_guidance_compliance.sh | Today at 4:51PM |
| cis2-hcs_risk_based_guidance.adoc          | Today at 4:51PM |
| cis2-hcs_risk_based_guidance.html          | Today at 4:51PM |
| cis2-hcs_risk_based_guidance.pdf           | Today at 4:51PM |
| cis2-hcs_risk_based_guidance.xls           | Today at 4:51PM |

14. The report will have your organizations logo on the cover page.

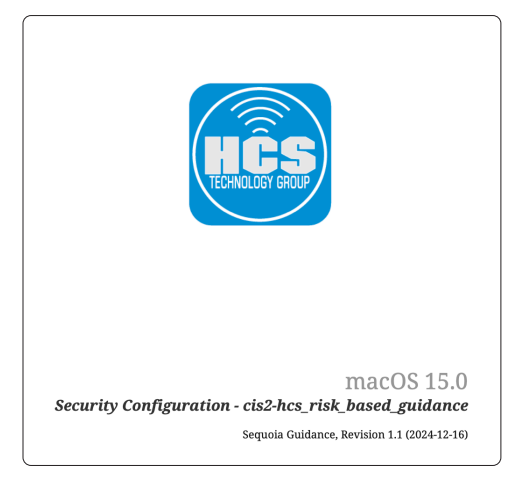

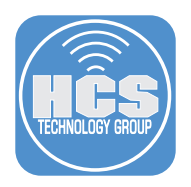

15. Chapter three of the pdf document will show the authors that were set in the Jamf Compliance Editor app preferences in section two of this guide. The author information will only show up in a report if a baseline is manually altered to remove items from the baseline.

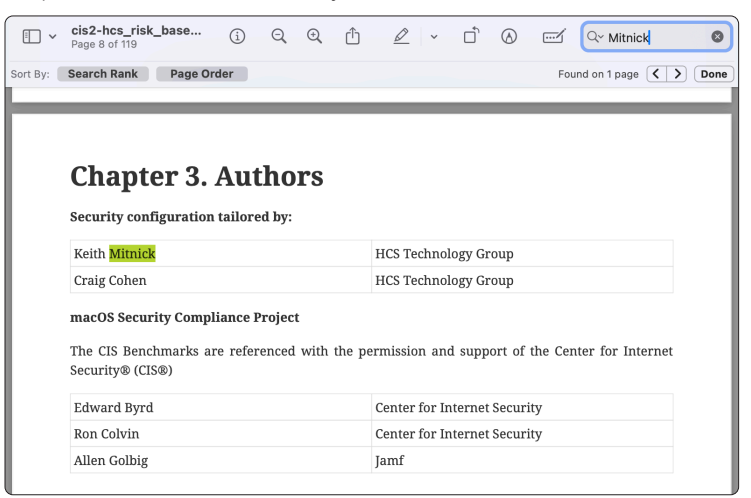

This completes this section. In the next section, we will create Auditor Reports with Organization Defined Values.

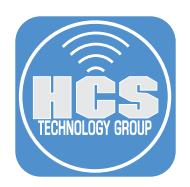

# Section 12: Auditor Reports with Organization Defined Values

#### What You'll Need:

Learn what hardware, software, and information you'll need to complete the tutorials in this section.

#### Hardware and Software:

Requirements for following along with this section:

- A Mac computer with administrative privileges
  - Jamf Compliance Editor Application
  - The Jamf Compliance Editor macOS Sequoia project we created in section two of this guide.

In this section, we will modify the Jamf Compliance Editor macOS Sequoia project created in section two, using the CIS Benchmark Level 2. We'll update an Organizational Defined Value (ODV) and generate a report to provide to an auditor, documenting the changes made.

An Organizational Defined Value (ODV) in Jamf Compliance Editor is a customizable setting within a compliance baseline. Instead of using a fixed benchmark value, ODVs (typically shown as \$ODV) allow organizations to define values that align with their internal security policies or operational needs.

1. If necessary, Open Jamf Compliance Editor.

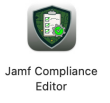

2. Click Existing project.

| •••                       | Jamf Compliance Edit | or                 |
|---------------------------|----------------------|--------------------|
|                           |                      | Existing project   |
|                           |                      | Create new project |
| macOS iOS/iPadOS visionOS | )                    |                    |

- 3. Select the Jamf Compliance Editor macOS Sequoia folder located on your Desktop
- 4. Select the macos\_security-sequoia folder
- 5. Click Open

| Favorites   | Please select your mSCP directory.                                    |             |
|-------------|-----------------------------------------------------------------------|-------------|
| ecents      | K > IIII v IIII v IIII macos_security-sequoia Q Search                |             |
| 🙏 Applicati |                                                                       |             |
| E Desktop   | 늘 Jamf Compliance Editor - macOS Sequoia > 📋 macos_security-sequoia > | 📄 ba        |
| Documents   |                                                                       | 🚞 bi        |
| Downloads   |                                                                       | bu 📄        |
| Loostions   |                                                                       | C           |
| iCloud Dri  |                                                                       | <b>—</b> cu |
|             |                                                                       | G           |
| Tags        |                                                                       | G           |
| Red         |                                                                       | 🚞 in        |
| Orange      |                                                                       | 1.1.1       |
| • Yellow    | Cancel                                                                | Open        |
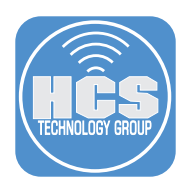

- 6. Select CIS Benchmark Level 2.
- 7. Click OK.

|    | Please select a Se      | rk from the list: |        |          |
|----|-------------------------|-------------------|--------|----------|
| 6— | CIS Benchmark - Level 2 | ٢                 | Cancel | <u> </u> |

- 8. Enter odv in the search field
- 9. Select: 5.4 Configure Sudo Timeout Period to \$ODV

10. In the Rule Details section, Click Show next to Discussion

11.In the Rule Details section, Click Show next to Organization Defined Value

12.In the Rule Details section, Click Edit

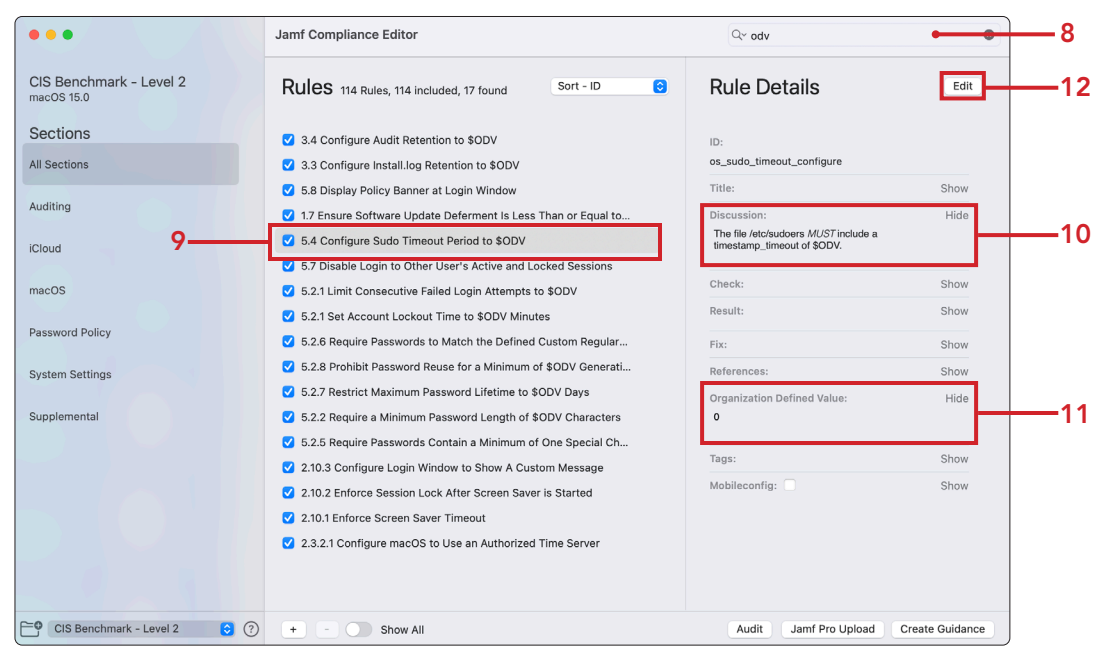

13. In the Rule Details section, change Organization Defined Value from 0 to 5.

14.Click OK.

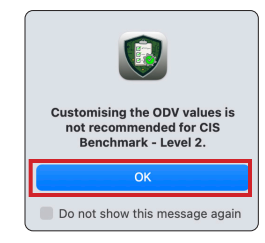

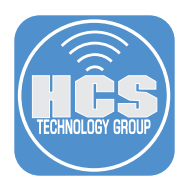

15. In the Rule Details section, Add the following to the top of the Discussion: MODIFIED RULE Transitional and the provincial and the provincit

Timeout set to 5 minutes. The original value was 0

- 16.Click Done
- 17.Click Create Guidance

| •••                                   | Jamf Compliance Editor                                |                    | Q~ odv                                                  | •               |
|---------------------------------------|-------------------------------------------------------|--------------------|---------------------------------------------------------|-----------------|
| CIS Benchmark - Level 2<br>macOS 15.0 | Rules 114 Rules, 114 included, 17 found               | Sort - ID          | Rule Details                                            | Revert Done 1   |
| Sections                              | 3.4 Configure Audit Retention to \$ODV                |                    | ID:                                                     |                 |
| All Sections                          | 3.3 Configure Install.log Retention to \$ODV          |                    | os_sudo_timeout_configure                               |                 |
|                                       | 5.8 Display Policy Banner at Login Window             |                    | Title:                                                  | Show            |
| Auditing                              | 1.7 Ensure Software Update Deferment Is Less The      | an or Equal to \$0 | Discussion:                                             | Hide            |
| iCloud                                | ☑ 5.4 Configure Sudo Timeout Period to \$ODV          | М                  | MODIFIED RULE<br>Timeout set to 5 minutes. The original | value was 0     |
| loiduu                                | ✓ 5.7 Disable Login to Other User's Active and Lock   | ed Sessions        | The file /etc/sudoers MUST include a                    |                 |
| macOS                                 | ✓ 5.2.1 Limit Consecutive Failed Login Attempts to \$ | ODV                | Check:                                                  | Show            |
|                                       | 5.2.1 Set Account Lockout Time to \$ODV Minutes       |                    | Result:                                                 | Show            |
| Password Policy                       | ✓ 5.2.6 Require Passwords to Match the Defined Cu     | stom Regular Exp   | Fix:                                                    | Show            |
| System Settings                       | 5.2.8 Prohibit Password Reuse for a Minimum of \$     | ODV Generations    | References: Add New                                     | Show            |
| System Settings                       | ✓ 5.2.7 Restrict Maximum Password Lifetime to \$OD    | V Days             | Organization Defined Value:                             | Hide            |
| Supplemental                          | ✓ 5.2.2 Require a Minimum Password Length of \$OD     | V Characters       | 5                                                       | mao             |
|                                       | 5.2.5 Require Passwords Contain a Minimum of Or       | ne Special Charac  |                                                         |                 |
|                                       | 2.10.3 Configure Login Window to Show A Custom        | Message            | Tags:                                                   | Show            |
|                                       | 2.10.2 Enforce Session Lock After Screen Saver is     | Started            | Mobileconfig:                                           | Show            |
|                                       | 2.10.1 Enforce Screen Saver Timeout                   |                    |                                                         |                 |
|                                       | 2.3.2.1 Configure macOS to Use an Authorized Tin      | ne Server          |                                                         |                 |
|                                       |                                                       |                    |                                                         |                 |
|                                       |                                                       |                    |                                                         |                 |
|                                       |                                                       |                    |                                                         |                 |
|                                       |                                                       |                    |                                                         |                 |
|                                       |                                                       |                    |                                                         |                 |
|                                       |                                                       |                    |                                                         |                 |
|                                       |                                                       |                    |                                                         |                 |
|                                       |                                                       |                    |                                                         |                 |
| CIS Benchmark - Level 2               | ? + - Show All                                        |                    | Audit Jamf Pro Upload                                   | Create Guidance |

18.Enter a name for the benchmark. This guide will name it: CIS2-HCS\_Modified\_ODV\_Guidance. If you use spaces, JCE will rename it with underscores and dashes.

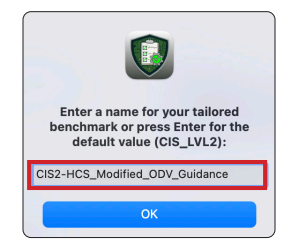

19. Click View Project.

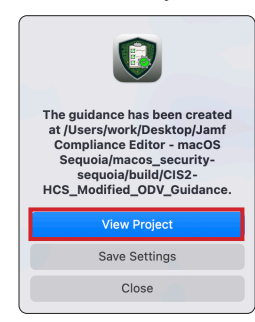

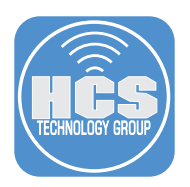

20.Open the file named cis2-hcs\_modified\_odv\_guidance.pdf. NOTE: Your filename will be different.

| <   | $ ightarrow $ cis2-hcs_modified_odv_gu $arepsilon \equiv \diamondsuit$ |
|-----|------------------------------------------------------------------------|
|     | Name                                                                   |
| sh  | cis2-hcs_modified_odv_guidance_compliance.sh                           |
|     | cis2-hcs_modified_odv_guidance.adoc                                    |
| 0   | cis2-hcs_modified_odv_guidance.html                                    |
|     | cis2-hcs_modified_odv_guidance.pdf                                     |
|     | cis2-hcs_modified_odv_guidance.xls                                     |
| >   | jamfpro                                                                |
| > 🚞 | mobileconfigs                                                          |
| > 🗖 | preferences                                                            |

21. The report will have your organizations logo on the cover page.

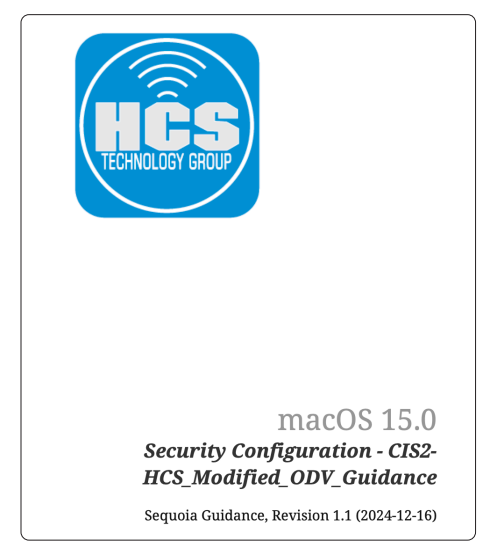

22. In the search field of the pdf, enter sudo timeout.

23.Click the highlighted page.

| •        | cis2-hcs_modified<br>Page 3 of 120                                             | í                                  | Q                           | €                  | Û                | <u>/</u> ~                      | ŕ                  | » Q~ sudo timeout        | 22 |
|----------|--------------------------------------------------------------------------------|------------------------------------|-----------------------------|--------------------|------------------|---------------------------------|--------------------|--------------------------|----|
| Sort By: | Search Rank Page Or                                                            | der                                |                             |                    |                  |                                 |                    | Found on 2 pages () Done |    |
|          | 8.27. Ensure Sleep and I<br>8.28. Ensure Software U<br>8.29. Configure Sudo To | Display Sl<br>pdate De<br>Log Ever | leep Is I<br>fermen<br>nts. | Enable<br>it Is Le | d on A<br>ss Tha | pple Silicon I<br>n or Equal to | evices.<br>30 Days | 50<br>5                  |    |
|          | 8.30. Configure Sudo II<br>8.31. Configure Sudoers<br>8.32. Ensure Appropriat  | Timestar<br>e Permis               | mp Typ<br>sions A           | e<br>re Ena        | bled fo          | or System Wie                   | le Appli           |                          | 23 |

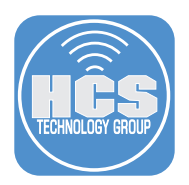

24. The modified rule will show with the new value of 5 and the will clearly state MODIFIED RULE in the explanation.

Including the phrase MODIFIED RULE in the explanation field is highly recommended when generating your report for an auditor. This makes it easy to identify all modified rules by searching for "MODIFIED RULE" in the report which will streamline the auditor's review process.

| 8.30. Co                      | nfigure Su                                                            | do Timeout Period to 5                                                                                                    |
|-------------------------------|-----------------------------------------------------------------------|----------------------------------------------------------------------------------------------------|
| MODIFIED RU<br>include a time | ILE Timeout set to<br>estamp_timeout of                               | o 5 minutes. The original value was 0 The file /etc/sudoers MUS7<br>5.                                                                                               |
| To check the s                | tate of the system,                                                   | , run the following command(s):                                                                                                    |
| /usr/bin/su<br>5.0 minutes    | do /usr/bin/sudo<br>"                                                 | -V   /usr/bin/grep -c "Authentication timestamp timeout:                                                                                                    |
| If the result is              | not <b>1</b> , this is a find                                         | ting.                                                                                                    |
| Perform the<br>/usr/bin/      | following to conf<br>/find /etc/sudoer<br>Defaults times              | <pre>igure the system to meet the requirements:<br/>s* -type f -exec sed -i '' '/timestamp_timeout/d' '{}' \;<br/>tamp_timeout=5" &gt;&gt; /etc/sudoers.d/mscp</pre> |
|                               |                                                                       |                                                                                                    |
| ID                            | os_sudo_timeout                                                       | :_configure                                                                                                    |
| ID<br>References              | os_sudo_timeout<br>800-53r5<br>CIS<br>Bonchmark                       | t_configure<br>• N/A<br>• 5.4 (level 1)                                                                                                    |
| ID<br>References              | os_sudo_timeout<br>800-53r5<br>CIS<br>Benchmark<br>CIS Controls<br>V8 | • N/A<br>• 5.4 (level 1)<br>• 4.3                                                                                                    |

This completes the guide.